# User manual

Manuel d'utilisation Gebruikershandleiding Användar-handbok

# PhotoFrame™

| Benutzerhandbuch | Manuale per l'utent

### | Manual del usuario | Manual do usuário

9FF2

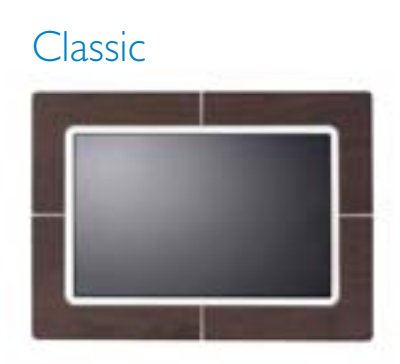

9FF2CWO

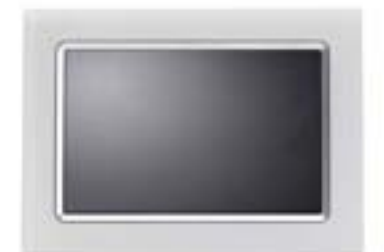

9FF2CMI

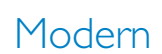

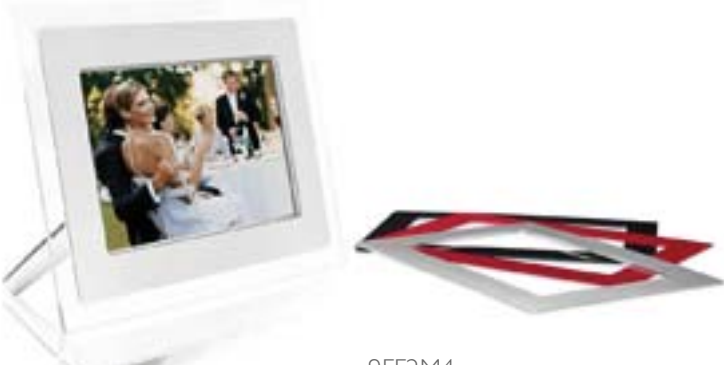

9FF2M4

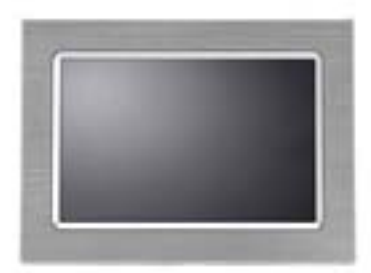

9FF2CME

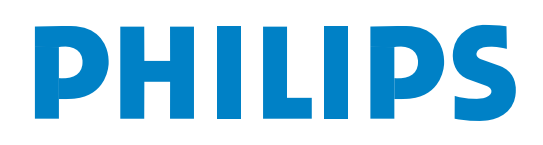

# Indhold

#### Philips © 2006 2006.8 første version V06.08.10

| —I—                                     |
|-----------------------------------------|
| I. Sådan kommer du i gang               |
| I.I Liste over indhold 3 -              |
| 1.2 Indledende opsætning 4 -            |
| 1.2   Tilslutning af strøm - 4 -        |
| 1.2.2 Placering af kontrolknapper - 5 - |
| 1.2.3 Sådan tændes Photo Frame - 6 -    |
| 1.2.4 Vælg dit foretrukne sprog - 7.    |
| 1.2.5 Indstilling af dato               |
| klokkeslæt og ur                        |
| 126 Vis billeder fra                    |
| hukommelseskort - 9.                    |
| 1.2.7 Kopier billeder fra en PC - 10.   |
|                                         |
| 2 Visning af hilleder                   |
| 2   Gennemsyn                           |
| 2.1 Diasshow                            |
|                                         |
| 3 Styring af hilleder og albummer - 12. |
| 3   Adgang til og navigation af         |
| ministurehilleder - 12.                 |
| 3.2 Hurtig adgang til                   |
| ministurebilleder - 13                  |
| 3 3 Billedvalg – enkelt og flere – 13 - |
| 3 4 Billedmenu                          |
| 34   Kopiering of hilleder              |
| 342 Sletning of hilleder                |
| 343 Rotation zoom og beskæring - 20.    |
| 3 4 4 Flytning of hilleder - 24 -       |
| 3 4 5 Billedeffekter - 26 -             |
| 346 Rammer - 28 -                       |
| 3 5 Albummenu - 30 -                    |
| 3.5 L Oprottolso of pyt fotoolbum 30    |
| 3.5.1 Oprettelse ar nyt lotoalburn      |
| 3 5 3 Slot album 37                     |
| - JZ -                                  |
| 4 Oprettelse og styring                 |
| af diaschow 22                          |
| ai ulassiluw 33 -                       |

| 4.1 Diasshow                          | 33 - |
|---------------------------------------|------|
| 4.1.1 Opret nyt diasshow              | 33 - |
| 4.1.2 Vis alle albummer eller udvalgt |      |
| diasshow                              | 34 - |
| 4.1.3 Tilføj album til diasshow       | 35 - |
| 4.1.4 Fjern album fra diasshow        | 37 - |
| 4.1.5 Omdøb diasshow                  | 38 - |
| 4.1.6 Slet diasshow                   | 40 - |
| 4.2 Rækkefølge for diasshow           | 42 - |
| 4.3 Overgangseffekter                 | 43 - |
| 4.4 Frekvens                          | 44 - |
| 4.5 Collage                           | 46 - |
| 4.6 Baggrundsfarve                    | 47 - |
| 4.7 Vis ur                            | 48 - |
| —5—                                   |      |
| 5. Konfiguration                      | 49 - |
| 5.1 Lysstyrke                         | 49 - |
| 5.2 Sprog                             | 50 - |
| 5.3 Hukommelseskort                   | 51 - |
| 5.4 Påmindelse om begivenhed          | 52 - |
| 5.4.1 Opret ny                        | 52 - |
| 5.4.2 Udsættelse af påmindelse om     |      |
| begivenhed                            | 56 - |
| 5.5 Dato, klokkeslæt og ur            | 57 - |
| 5.6 Auto Til/Fra                      | 59 - |
| 5.7 Automatisk hældning               | 62 - |
| 5.8 Bip Til/Fra                       | 63 - |
| 5.9 Status                            | 64 - |
| <b>—6—</b>                            |      |
| 6. <b>Hjælp</b>                       | 65 - |
| 6.1 Kontrol af skærmstatus            | 65 - |
| 6.2 Sådan skal Photo Frame behandles  | 66 - |
| 6.3 Ofte stillede spørgsmål           | 67 - |
| <b>—7—</b>                            |      |
| 7.1 Specifikationer                   | 69 - |

#### Introduktion

Philips Digital Photo Frame kan placeres enten lodret eller vandret, så den tilpasses de viste billeder. Det interne, genopladelige batteri giver dig frihed til at vise billeder til andre, uden at det er nødvendigt med en ledning. Du kan også placere den i et lokale og lade den vise billeder uafbrudt ved at slutte den til en stikkontakt.

### I. Sådan kommer du i gang

#### I.I Liste over indhold

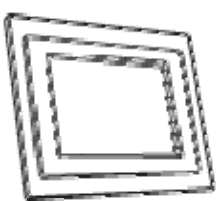

Digital Photo Frame

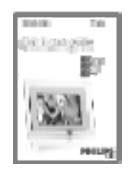

Lynstartguide

Hvad skal du ellers bruge?

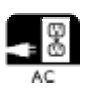

Stikkontakt

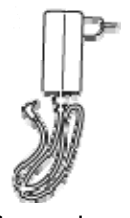

Strømadapter

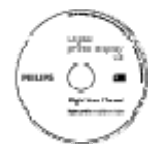

Brugervejledning og Auto Run-software på CD-ROM

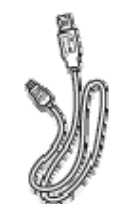

USB-kabel til PC (B-han-stik)

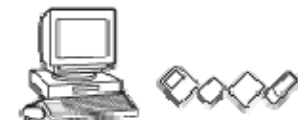

Digitale billeder på hukommelseskort eller PC

### I.2 Indledende opsætning

#### Tag delene ud af emballagen

#### 1.2.1 Tilslutning af strøm

Slut det medfølgende strømkabel fra Photo Frame til en stikkontakt. Det interne batteri oplader, og batteriindikatoren blinker blåt. Det tager ca. 3 timer.

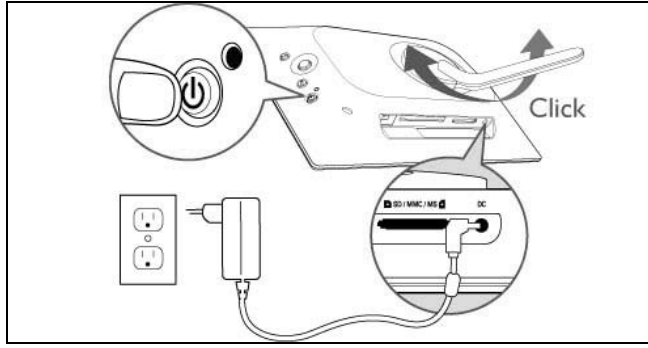

**Bemærk:** Af sikkerhedsmæssige årsager og for at opnå bedst mulig stabilitet anbefaler Philips, at holderen justeres med den vinkel, der er defineret af de to positioner, der frembringer et klik. Hvis der bruges andre positioner, kan Photo Frame vælte, og anvendelse sker på brugerens eget ansvar.

### I.2.2 Placering af kontrolknapper

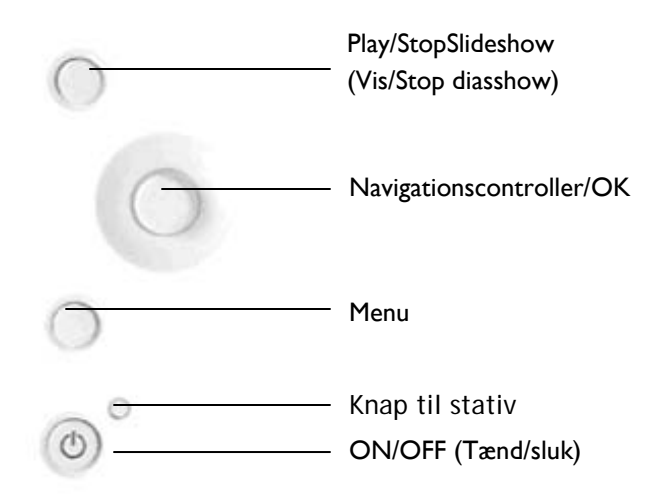

- Brug Photo Frame ved at trykke på kontrolknapperne på bagsiden.
- Kontrolknapperne og vejledningen er vist i bunden af menuskærmbilledet.

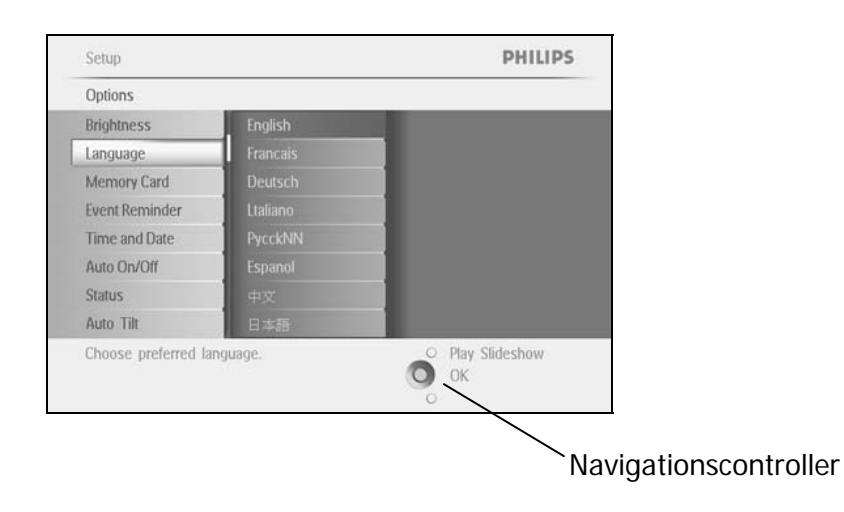

### I.2.3 Sådan tændes Photo Frame

Tryk på knappen ON/OFF (Tænd/sluk). Stømindikatoren lyser blåt, og der vises et diasshow

| Photo Frame |           |         |
|-------------|-----------|---------|
|             | Photos    |         |
|             | Slideshow |         |
|             | Setup     |         |
|             |           |         |
|             |           | PHILIPS |

#### 1.2.4 Vælg dit foretrukne sprog (standardsprog - engelsk)

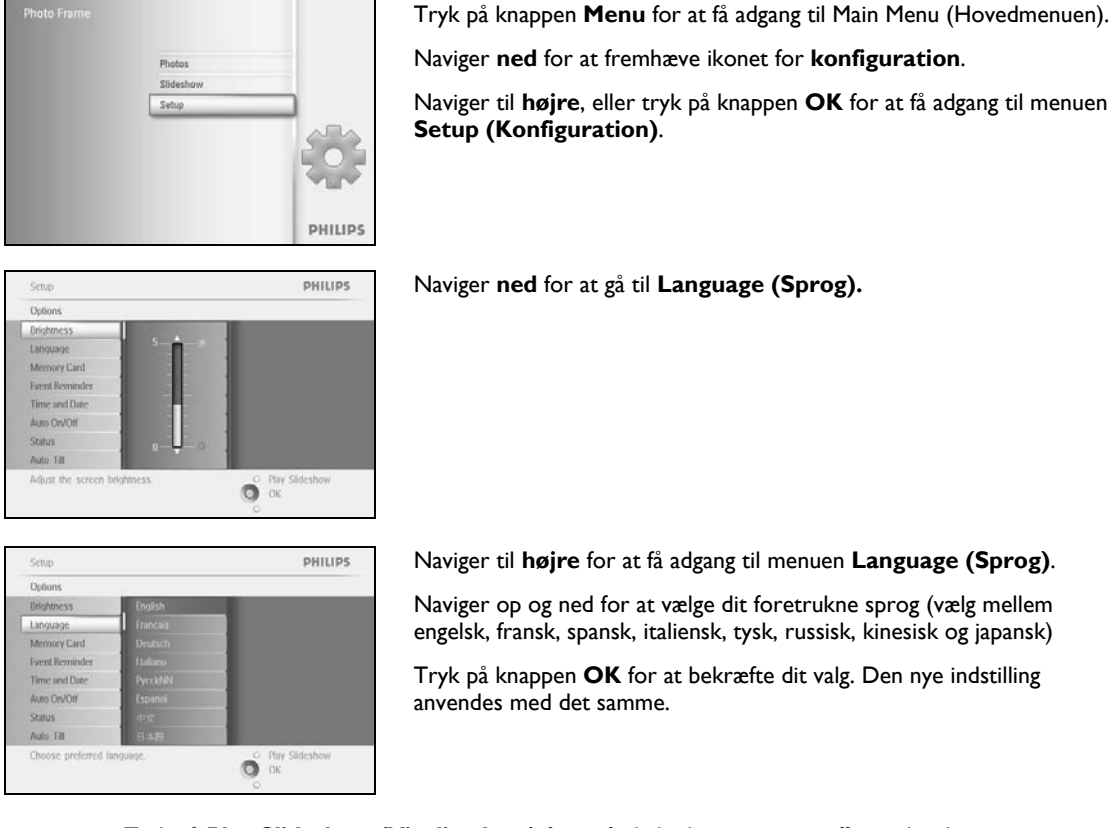

### 1.2.5 Indstilling af dato, klokkeslæt og ur

Brug denne funktion til at indstille dato og klokkeslæt på Photo Frame.

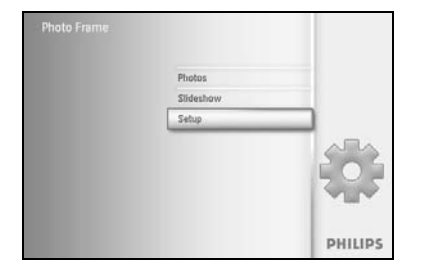

Tryk på knappen Menu for at få adgang til Main Menu (Hovedmenuen).

Naviger **ned** for at fremhæve ikonet for konfiguration.

Naviger til **højre**, eller tryk på knappen **OK** for at få adgang til menuen Setup (Konfiguration).

Naviger ned til Clock (Ur).

Naviger til **højre** for at få adgang til indstillingerne for Time (Klokkeslæt).

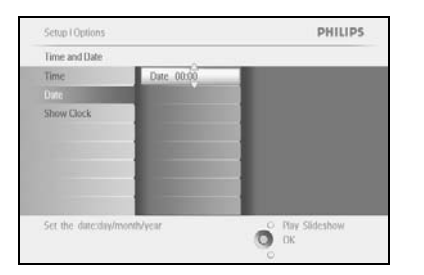

#### Time (Klokkeslæt):

Naviger op og ned for at vælge klokkeslættet.

Naviger til **venstre** og **højre** for at skifte mellem timer, minutter og AM/PM

Tryk på knappen **OK** for at bekræfte valget.

#### Date (Dato):

Naviger **op** og **ned** for at vælge datoen.

Naviger til venstre og højre for at skifte mellem dage, måneder og år.

Tryk på knappen **OK** for at bekræfte valget.

#### Show Clock (Vis ur):

Hvis du ønsker at anvende Photo Frame som et ur

Naviger **op** og **ned** for at vælge Show Clock (Vis ur)

Naviger til højre og derefter **op** og **ned** for at vælge No Clock (Intet ur), Full Screen (Fuld skærm), In Slideshow (I diasshow) eller Both (Begge dele)

Tryk på knappen **OK** for at bekræfte valget.

Tryk på Play Slideshow (Vis diasshow) for at forlade denne menu og få vist diasshowet

**Bemærk:** Dato og klokkeslæt skal indstilles, før funktionerne Event Reminder (Påmindelse om begivenhed) og Auto On/Off (Auto Til/Fra) kan indstilles. **Bemærk 2:** Show Clock (Vis ur)

Du kan få vist et ur øverst i skærmbilledet oven på dine billeder i Slideshow mode (Diasshow) og Browse mode (Gennemsyn).

1.2.6 Vis billeder fra hukommelseskort

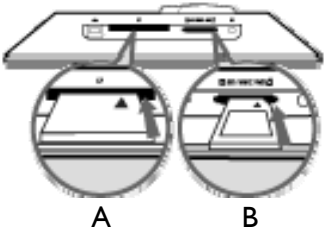

A. CF-kort B. SD/ MMC /MS / xD-kort

#### Isætning af hukommelseskort:

- Isæt hukommelseskortet i stikket på rammen.
- Hvis du har et Compact Flash-kort, skal du isætte kortet i det store stik med enden af kortet først og forsiden NEDAD.
- Hvis du har et xD-, SD-, MMC- eller Memory Stick-kort, skal du isætte kortet i det lille stik med enden af kortet først og forsiden OPAD, så det klikker på plads. Efter et par sekunder vises billederne på hukommelseskortet, og et diasshow begynder.

Tag IKKE kortet ud lige efter, at du har isat det i Photo Frame, eller når Photo Frame optæller billederne. Vent, indtil skærmen er stabil

#### Udtagning af hukommelseskort:

- Hvis du har et Compact Flash-kort ud, skal du trække det langsomt ud.
- Hvis du har et xD-, SD-, MMC-, eller Memory Stick-kort, skal du skubbe kortet fri, og derefter trække det ud.

**VIGTIG MEDDELELSE:** Philips Photo Frame understøtter ikke Memory Stick Duo, PRO Duo og RS-MMC, heller ikke med adapter

**Bemærk:** Læs afsnittet om kopiering af billeder for at få oplysninger om kopiering af billeder fra et hukommelseskort.

- Tip: Øg hukommelsen i Photo Frame ved at isætte et hukommelseskort permanent. Det gør det muligt at bruge de samme funktioner som med den interne hukommelse.
  - Der kan anvendes to stik til hukommelseskort på samme tid. Det ene kan anvendes til udvidet hukommelse, og det andet kan anvendes til indlæsning og kopiering af billeder fra kamerahukommelseskortet.

**Bemærk:** Hvis du vil slette billeder fra hukommelseskortet, skal denne funktion være tilladt på hukommelseskortet. Hvis du vil gøre dette, skal du læse afsnittet om konfiguration af hukommelseskort.

## I.2.7 Kopier billeder fra en PC

|                                                                                                    | Fra en Windows-PC (2000 og XP):                                                                                                    |
|----------------------------------------------------------------------------------------------------|----------------------------------------------------------------------------------------------------|
| Photo frame                                                                                                    | <ul> <li>Installer Auto Run Software Photo Frame Manager på<br/>PC'en, hvis du vil kopiere billeder fra en PC til Photo<br/>Frame.</li> </ul>               |
| RC                                                                                                    | <ul> <li>Følg vejledningen i brugervejledningen på CD'en for at<br/>installere, eller hvis du ønsker yderligere oplysninger<br/>om dette program</li> </ul> |
|                                                                                                    | Fra et Mac-system: (OS X eller senere udgave):                                                                                                    |
|                                                                                                    | <ul> <li>Tilslut Photo Frame til Mac via et USB-kabel. (den vil<br/>blive genkendt som en masselagringsenhed.)</li> </ul>                                   |
| <ul> <li>王 本 氏 王</li> <li>王 本 氏 王</li> <li>王 本 氏 王</li> <li>王 本 氏 王</li> <li>王 本 氏 王</li> <li>王 本 氏 王</li> <li>王 本 氏 王</li> </ul> | <ul> <li>Vælg de billeder, der skal overføres, og kopier dem<br/>direkte til rodmappen på Photo Frame. (Kun JPEG-<br/>format understøttes)</li> </ul>       |
|                                                                                                    | • Tag USB-kablet ud                                                                                                    |
|                                                                                                    | <ul> <li>Efter et par sekunder vil alle billeder være kopieret til<br/>standardalbummet i Photo Frame</li> </ul>                                            |
|                                                                                                    | <b>Bemærk:</b> Afbryd ikke Photo Frame under kopiering<br>eller overførsel af billeder mellem en PC og Photo<br>Frame                                       |

### 2. Visning af billeder

#### 2.1 Gennemsyn

- Hvis du vil anvende Browse mode (Gennemsyn), skal du bruge Slideshow mode (Diasshow) og klikke én gang på knappen Play/Stop (Vis/Stop).
- Hvis du vil se billederne igennem, skal du navigere til venstre og til højre.
- Hvis du vil starte diasshowet igen, skal du trykke på knappen **Play slideshow stop** (Vis/stop diasshow).

#### 2.2 Diasshow

Slideshow mode (Diasshow) aktiveres, når du tænder Photo Frame. **Naviger til venstre** og **højre** for at se billederne hurtigt igennem.

**Bemærk I:** Diasshowets frekvens kan justeres. Læs afsnittet om frekvens for diasshow for at få oplysninger om, hvordan du gør dette.

**Bemærk 2:** Læs afsnittet om oprettelse og styring af diasshow for at få oplysninger om oprettelse og styring af diasshow.

**Bemærk 3:** Det er nemt at redigere billeder i Slideshow mode (Diasshow) ved at trykke på knappen **OK**. Hvis du ønsker at gå direkte til miniaturevisning, kan du læse afsnittet om billedmenu.

### 3. Styring af billeder og albummer

### 3.1 Adgang til og navigation af miniaturebilleder

Du kan få vist et stort antal billeder hurtigt ved hjælp af miniaturebilleder.

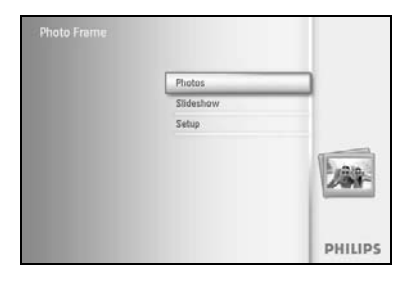

Tryk på knappen **Menu** for at få adgang til Main Menu (Hovedmenuen). Naviger til **højre**, eller tryk på knappen **OK** for at få adgang til menuen **Photo (Billede)**.

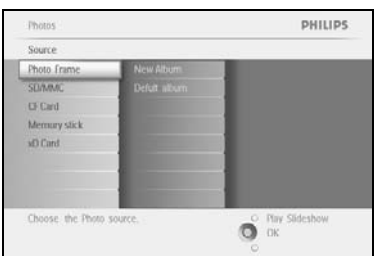

Photos | Sour

Default albu

PHILIPS

Naviger **ned** for at vælge, hvilken billedkilde du vil gennemse. Naviger til **højre** for at få adgang til det ønskede album.

Naviger til højre for at se billederne i det valgte album.

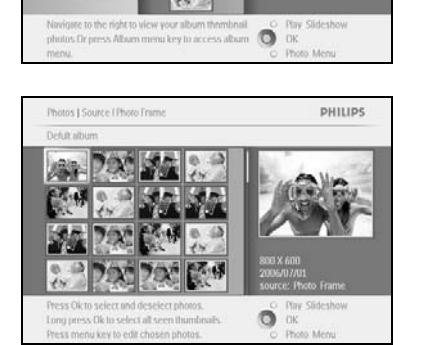

Naviger til **venstre** og **højre** for at skifte mellem billederne.

**Bemærk:** Hvis du trykker på venstre på det første billede, kommer du tilbage til den foregående menu.

Naviger **op** og **ned** for at gå videre til de næste 16 billeder.

Tryk på Play Slideshow (Vis diasshow) for at forlade denne menu og få vist diasshowet

Du kan også navigere til **venstre** for at gå tilbage gennem menuerne.

### 3.2 Hurtig adgang til miniaturebilleder

Du kan få adgang til miniaturebilleder direkte fra et diasshow ved at trykke på knappen **OK**. Miniaturevisningen aktiveres, og det billede, der sidst blev vist i diasshowet, da du trykkede på knappen **OK**, vises.

#### 3.3 Billedvalg – enkelt og flere

Ved hjælp af nedenstående metode kan du vælge enten et enkelt billede, flere billeder eller alle 16 billeder.

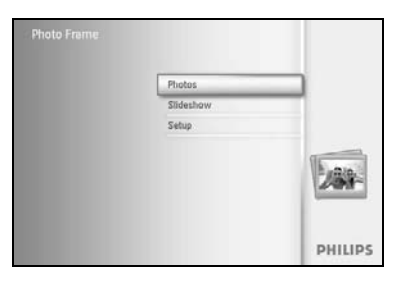

Tryk på knappen **Menu** for at få adgang til Main Menu (Hovedmenuen). Naviger til **højre**, eller tryk på knappen **OK** for at få adgang til menuen **Photo (Billede)**.

 PHILIPS
 Naviger ned for at vælge, hvilket medie du vil gennemse.

 Naviger til højre for at få adgang til det ønskede album.

Naviger til **højre** for at se billederne i det valgte album.

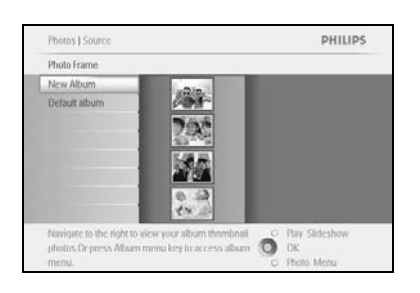

O Play Slideshow

Choose: the Phy

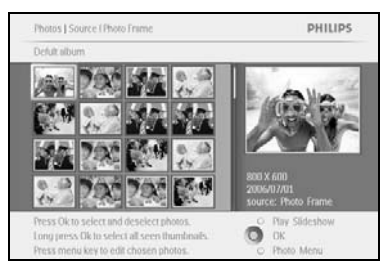

Naviger til venstre, højre, op og ned for at skifte mellem billederne.

**Bemærk:** Hvis du navigerer til **venstre** på dias I, kommer du tilbage til den foregående menu.

Tryk på **OK** for at vælge enkelte billeder. (Vælg mere end ét billede ved at gå videre til et andet billede og trykke på **OK** igen. Hvis du vil fravælge et billede, skal du trykke på **OK** igen på det valgte billede.

Tryk på **OK** i **3** sekunder for at vælge alle synlige miniaturebilleder.

Tryk på knappen **Menu** for at få adgang til menuen Photo (Billede).

Tryk på **Play Slideshow (Vis diasshow)** for at forlade denne menu og få vist diasshowet Du kan også navigere til **venstre** for at gå tilbage gennem menuerne

#### 3.4 Billedmenu

Ved hjælp af denne menu kan du administrere alle aspekter af styring af dine billeder. Kopier, slet og flyt billeder og få adgang til en lang række effekter og rammer, du kan anvende på billederne.

#### 3.4.1 Kopiering af billeder

Du kan kopiere billeder, der er gemt på et hukommelseskort eller en PC, til den interne hukommelse i Photo Frame eller til et hukommelseskort, der er sat i Photo Frame. Photo Frame gemmer internt en kopi med ændrede dimensioner af det originale billede. Kopien med de ændrede dimensioner gemmes i Photo Frame, indtil du sletter det fra denne.

# **Bemærk:** Dimensionerne for alle billeder, der er behandlet og kopieret af Photo Frame, vil blive ændret for at opnå optimal visning på Photo Frame og for at spare hukommelse

Der kan være 110-150 billeder med ændrede dimensioner i den interne hukommelse i Photo Frame. Se afsnittet om sletning af billeder for at få mere at vide om, hvordan man sletter billeder, der er gemt i Photo Frame.

Du kan kopiere billeder ét efter ét eller flere ad gangen.

#### Kopiering af billeder enkelte eller flere billeder

Sæt hukommelseskortet i Photo Frame, og følg vejledningen herunder.

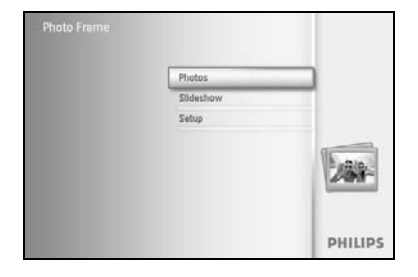

Tryk på knappen **Menu** for at få adgang til Main Menu (Hovedmenuen). Tryk på ikonet for billede, og naviger til **højre**, eller tryk på knappen **OK** 

Tryk på ikonet for billede, og naviger til **højre**, eller tryk på knappen **OK** for at få adgang til menuen **Photo (Billede)**.

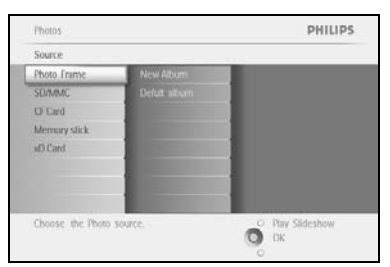

Naviger **ned** for at vælge, hvilket medie du vil gennemse. Naviger til **højre** for at få adgang til det ønskede album.

| Photos   Source                                                                                 | PHILIPS                                                 |
|-------------------------------------------------------------------------------------------------|---------------------------------------------------------|
| Photo Frame                                                                                     |                                                         |
| New Album                                                                                       |                                                         |
| Default album                                                                                   |                                                         |
| Navigate to the right to view your album th<br>photos Dr press Album menu key to acces<br>menu. | s album O Play Sideshow<br>o Album O OK<br>O Photo Menu |

Naviger til **højre** for at se billederne i det valgte album.

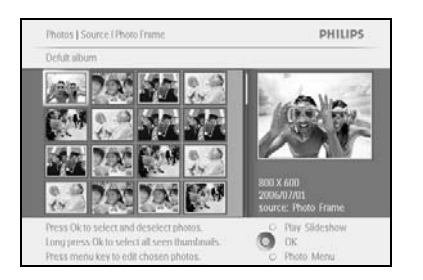

Naviger til **venstre** og **højre** for at skifte mellem billederne.

**Bemærk:** Hvis du navigerer til **venstre** på dias I, kommer du tilbage til den foregående menu.

Naviger **op** og **ned** for at gå videre til de næste 16 billeder.

Tryk på **OK** for at vælge enkelte billeder.

Tryk på **OK** i **3** sekunder for at vælge alle synlige miniaturebilleder.

Når alle de ønskede billeder er valgt, skal du trykke på knappen **Menu**.

Naviger til højre for at gå til den kilde, som du vil kopiere billedet til.

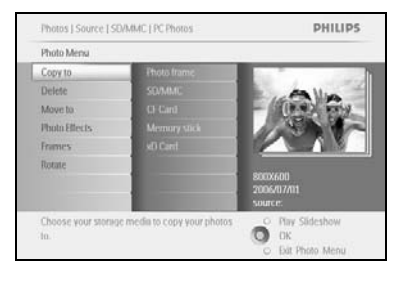

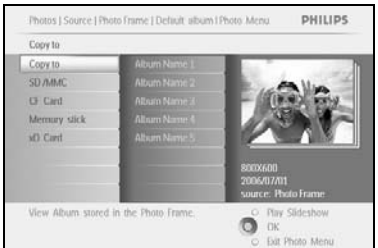

ne i Default album i Photo Men

O

PHILIPS

Naviger **ned** for at vælge, hvilket medie du vil kopiere til. Naviger til **højre** for at vælge, hvilket album du vil kopiere til. Tryk på knappen **OK** for at påbegynde kopieringen.

Skærmbilledet til kopiering vises efter endt kopiering, og en kopi med ændrede dimensioner af det originale billede gemmes i det valgte album.

Du kan gå videre til andre billeder og fortsætte processen, indtil alle de billeder, du ønsker, er kopieret til det valgte album.

Tryk på **Play Slideshow (Vis diasshow)** for at forlade denne menu og få vist diasshowet Du kan også navigere til **venstre** for at gå tilbage gennem menuerne

**ADVARSEL:** Tag ikke hukommelseskortet ud, før skærmbilledet til kopiering vises efter endt kopiering.

**Bemærk:** Ved indlæsning fra et mediekort som f.eks. SD-kort vises der muligvis to mapper (PC Folder (PC-mappe) og Camera Folder (Kameramappe)) på Photo Frame.

**PC Folder (PC-mappe):** er kombinationen af alle de billeder, der er kopieret fra en PC til hukommelseskortet.

(Kun JPEG-format genkendes)

**Camera Folder (Kameramappe):** er kombinationen af alle de billeder, der er oprettet fra et kamera.

Hvis der vises en advarsel, der fortæller, at der ikke er mere ledig plads til billeder, skal du muligvis flytte nogle af de billeder, der allerede er gemt, før du kan kopiere flere billeder.

**BEM/ERK:** Kun billeder i JPEG-format understøttes. Undermapper understøttes ikke. Antallet af billeder, der kan være i denne mappe, kan være begrænset på grund af den begrænsede interne hukommelse i Photo Frame. Derfor anbefales det kraftigt, at billederne gemmes på et hukommelseskort og kopieres til Photo Frame fra dette kort.

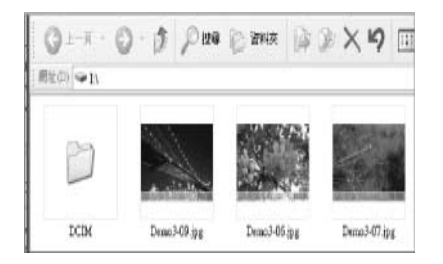

Tag USB-kablet ud.

Hvis du har et Windows 2000-system, skal du huske at fjerne hardwaren på sikker vis, før du tager kablet ud.

Efter et par sekunder er alle billeder i rodmappen automatisk overført til Photo Frame, og rodmappen er tom.

#### Kopiering fra Photo Frame til en PC

Kopier billederne på Photo Frame til en PC på samme måde, som du overfører indholdet fra et digitalkamera til en PC. Alle billeder gemmes i undermapperne på \DCIM\på Photo Frame-drevet.

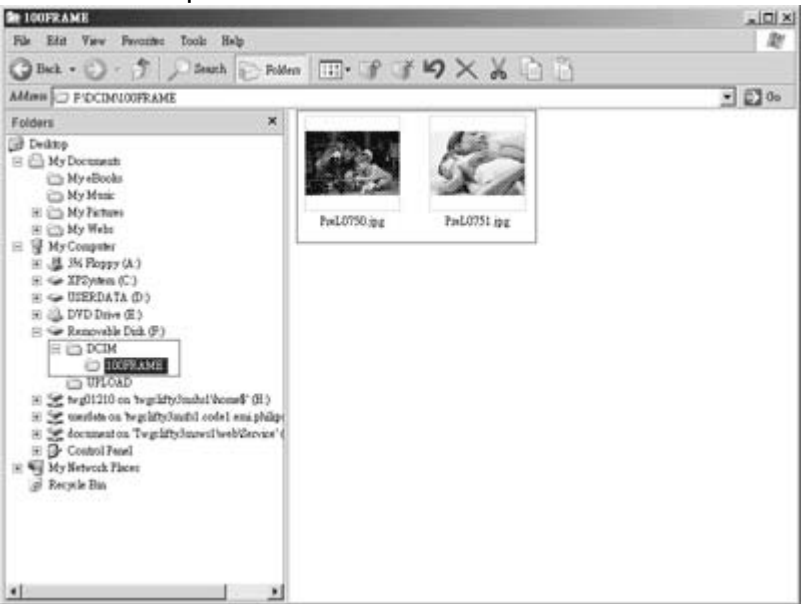

### 3.4.2 Sletning af billeder

Hvis du vil frigøre plads på Photo Frame eller et hukommelseskort, kan du slette billeder.

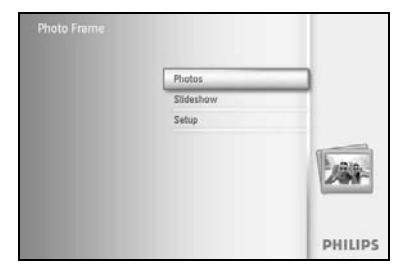

Tryk på knappen **Menu** for at få adgang til Main Menu (Hovedmenuen). Naviger til **højre**, eller tryk på knappen **OK** for at få adgang til menuen Slideshow (Diasshow).

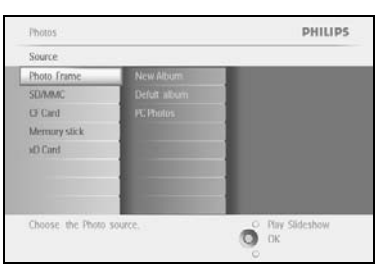

Naviger **ned** for at vælge, hvilken kilde du vil gennemse. Naviger til **højre** for at få adgang til det ønskede album.

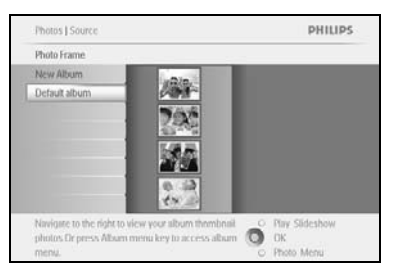

Naviger til højre for at se billederne i det valgte album.

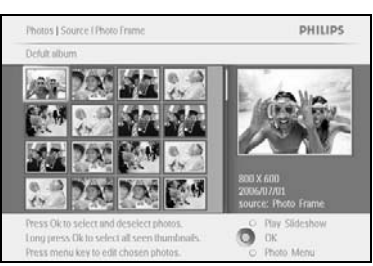

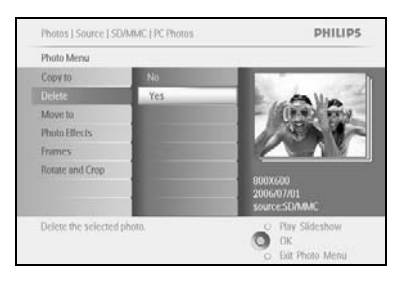

Tryk på **navigations**knapperne for at skifte mellem billederne.

Tryk på knappen **OK** for at vælge enkelte billeder.

Tryk på knappen **OK** i **3** sekunder for at vælge alle synlige miniaturebilleder.

Når alle de ønskede billeder er valgt, skal du trykke på knappen **Menu**.

Naviger **ned** for at vælge **Yes** (Ja) til sletning. Tryk på **OK** for at bekræfte sletningen.

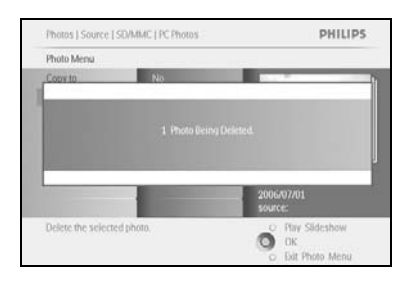

Når du sletter et billede, vil Photo Frame vise status og vende tilbage til albummet efter endt sletning.

Tryk på **Play Slideshow (Vis diasshow)** for at forlade denne menu og få vist diasshowet Du kan også navigere til **venstre** for at gå tilbage gennem menuerne

Bemærk: Du kan slette billeder ét efter ét eller flere ad gangen.

**Bemærk:** Hvis du vil slette et billede fra et hukommelseskort, skal du gå til **menuen Setup** (Konfiguration) > Memory Card (Hukommelseskort) > Album Creation (Oprettelse af album) > Delete Function (Slettefunktion). Du kan foretage de samme handlinger som i den interne hukommelse.

**Bemærk:** Hvis du vil slette billeder fra hukommelseskortet, skal denne funktion være tilladt på hukommelseskortet. Hvis du vil gøre dette, skal du læse afsnittet om konfiguration af hukommelseskort.

#### 3.4.3 Rotation, zoom og beskæring

Photo Frame kan ændre retningen og indramningen af billeder. **Bemærk:** Beskæringsfunktionen kan kun anvendes på originale billeder, der er gemt på et eksternt hukommelseskort.

#### Rotation

Photos | Sour Photo Frame New Album

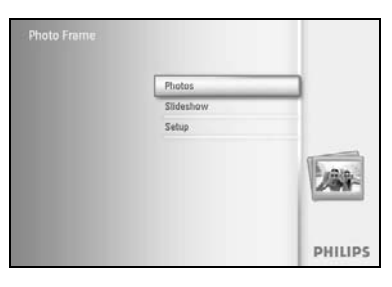

Tryk på knappen **Menu** for at få adgang til Main Menu (Hovedmenuen). Naviger til **højre**, eller tryk på knappen **OK** for at få adgang til menuen Slideshow (Diasshow).

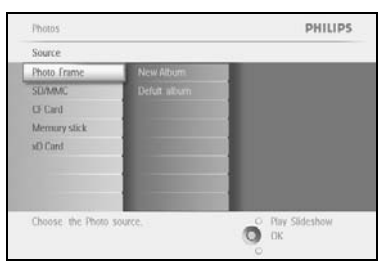

PHILIPS

Naviger **ned** for at vælge, hvilket medie du vil gennemse. Naviger til **højre** for at få adgang til det ønskede album.

Naviger til højre for at se billederne i det valgte album.

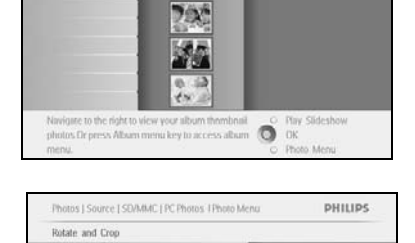

Brug **navigations**knapperne til at vælge et billede.

Tryk på knappen **Menu** for at få adgang til menuen Photo (Billede). Naviger **ned** for at gå til **Rotate and Crop (Roter og beskær)**. Naviger til **højre** for at gå til retningen.

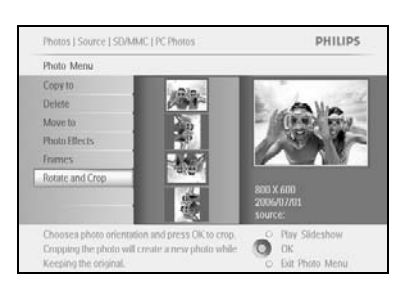

O

Naviger **ned** for at vælge retningen.

Tryk på **OK** for at bekræfte rotationen.

Du vil derefter få adgang til vinduet med beskæringsfunktionen.

**Bemærk:** Hvis du ikke ønsker at beskære billederne, skal du trykke på knappen **Play Slideshow (Vis diasshow)**.

Tryk på **Play Slideshow (Vis diasshow)** for at vende tilbage til knappen Main (Hovedmenu) Du kan også navigere til **venstre** for at gå tilbage gennem menuerne

#### Zoom og beskæring

**Bemærk:** Hvis du vil bevare billedkvaliteten, anbefales det, at zoom og beskæring foretages, før billedet gemmes i et album. Denne funktion kan kun anvendes på originale billeder, der ikke er blevet behandlet af Photo Frame.

**Bemærk:** Dimensionerne for alle billeder, der er behandlet og kopieret af Photo Frame, vil blive ændret for at opnå optimal visning på Photo Frame og for at spare hukommelse.

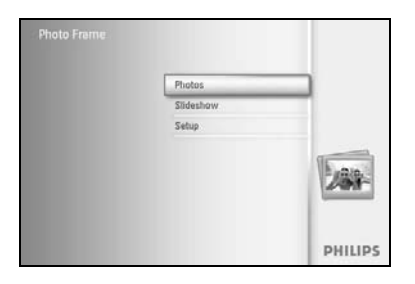

Tryk på knappen **Menu** for at få adgang til **Main** Menu (Hovedmenuen). Naviger til højre, eller tryk på knappen **OK** for at få adgang til menuen **Photo (Billede)**.

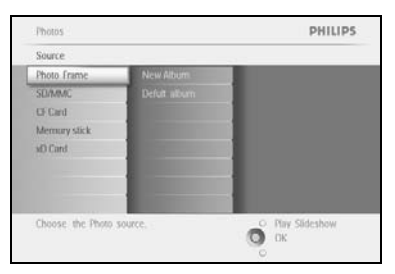

Naviger **ned** for at vælge, hvilket medie du vil gennemse. Naviger til **højre** for at få adgang til det ønskede album.

Naviger til højre for at se billederne i det valgte album.

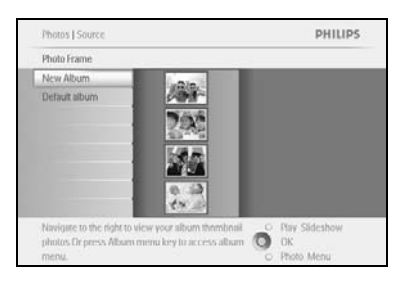

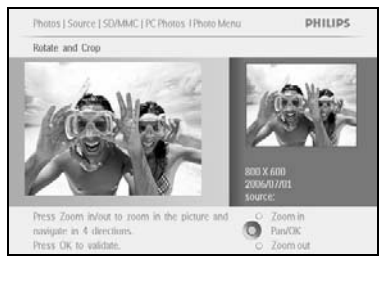

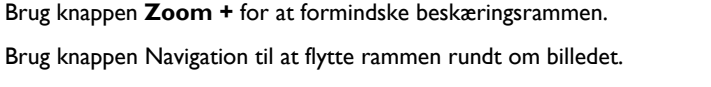

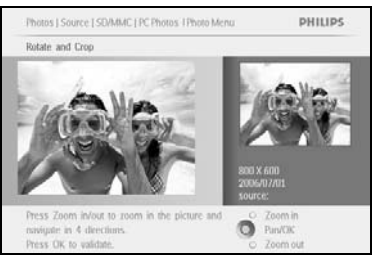

Tryk på **OK** for at bekræfte beskæringen.

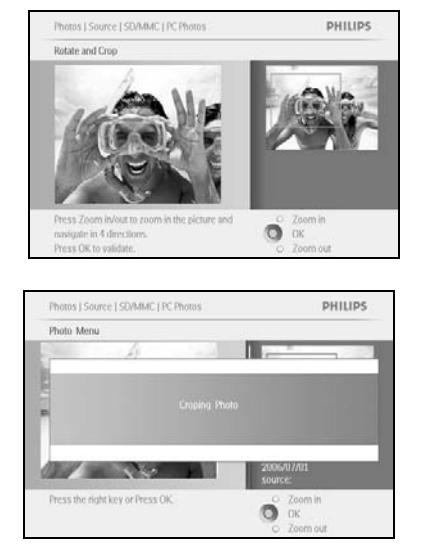

Tryk på **Play Slideshow (Vis diasshow)** for at forlade denne menu og få vist diasshowet

### 3.4.4 Flytning af billeder

Billederne kan kun flyttes mellem albummer, der er oprettet af Photo Frame på den interne hukommelse eller på det eksterne hukommelseskort.

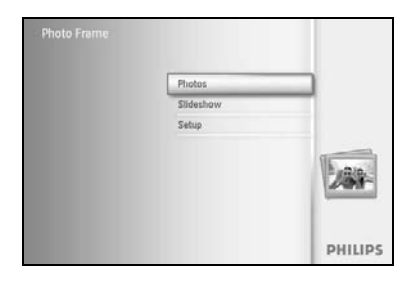

Photo

Tryk på knappen **Menu** for at få adgang til Main Menu (Hovedmenuen). Naviger til **højre**, eller tryk på knappen **OK** for at få adgang til menuen **Photo (Billede)**.

 PHILIPS
 Naviger ned for at vælge, hvilket medie du vil gennemse.

 Naviger til højre for at få adgang til det ønskede album.

Naviger til højre for at se billederne i det valgte album.

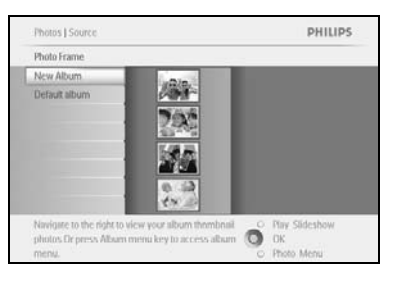

O OK

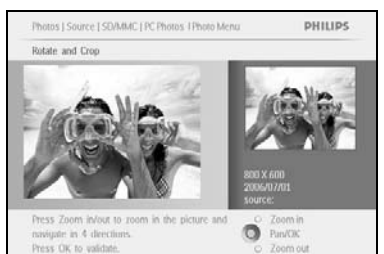

Tryk på **navigations**knapperne for at skifte mellem billederne.

Tryk på knappen **OK** for at vælge enkelte billeder.

Tryk på knappen **OK** i **3** sekunder for at vælge alle synlige miniaturebilleder.

Når alle de ønskede billeder er valgt, skal du trykke på knappen **Menu**.

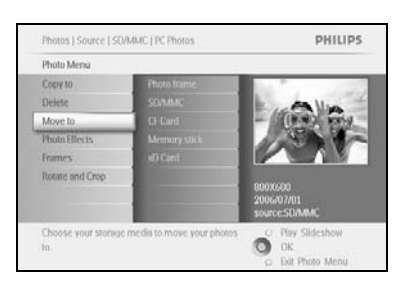

Tryk på knappen **Menu** for at få adgang til menuen *Photo (Billede).* Naviger **ned** til *Move to Album (Flyt til album).* 

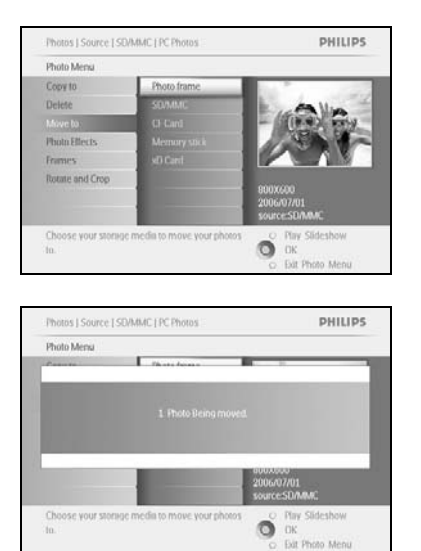

Naviger  $\mathbf{ned}$  for at vælge lagermedie og derefter album, og tryk på  $\mathbf{OK}$  for at foretage flytningen

### 3.4.5 Billedeffekter

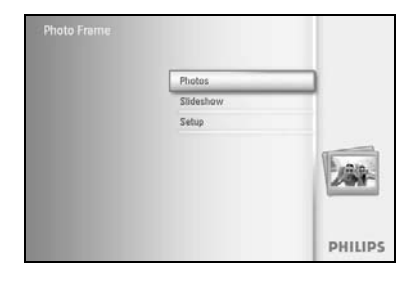

PHILIPS

Tryk på knappen Menu for at få adgang til Main Menu (Hovedmenuen). Naviger til højre, eller tryk på knappen **OK** for at få adgang til menuen Photo (Billede).

Naviger **ned** for at vælge, hvilket medie du vil gennemse. Naviger til højre for at få adgang til det ønskede album.

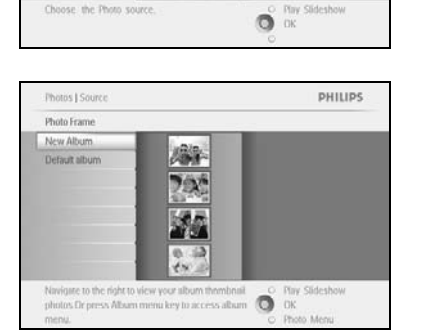

Choose the Pho

Photo M

Copy to

Added a No Eller

Naviger til højre for at se billederne i det valgte album.

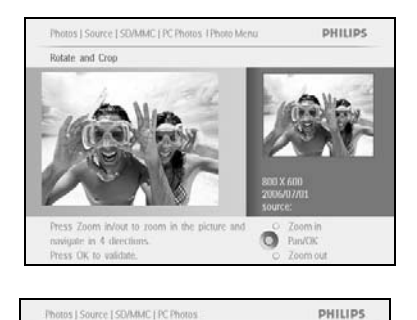

O Dir OK Edit Photo Men

Vælg det billede, du vil ændre.

Tryk på knappen **Menu** for at få adgang til menuen *Photo (Billede)*.

Naviger ned til Photo Effects (Billedeffekter). (Vælg mellem No Effect (Ingen effekt), Black and White (Sort/hvid) eller Sepia.)

Tryk på **OK** for at anvende effekten.

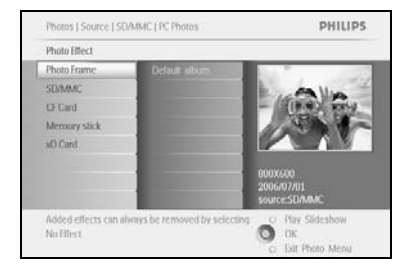

Tryk på **Play Slideshow (Vis diasshow)** for at forlade denne menu og få vist diasshowet

Bemærk: Effekterne kan fjernes ved at vælge No Effect (Ingen effekt).

### 3.4.6 Rammer

Photos

Choose the Photo sou

Photo Me Copy to

Choose your to.

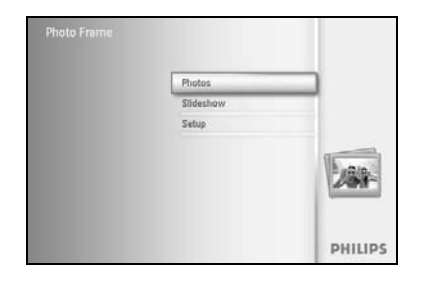

PHILIPS

O Play Slideshow

Tryk på knappen **Menu** for at få adgang til Main Menu (Hovedmenuen). Naviger til **højre** eller tryk på knappen **OK** for at få adgang til menuen Photo (Billede).

Naviger **ned** for at vælge, hvilket medie du vil gennemse. Naviger til **højre** for at få adgang til det ønskede album.

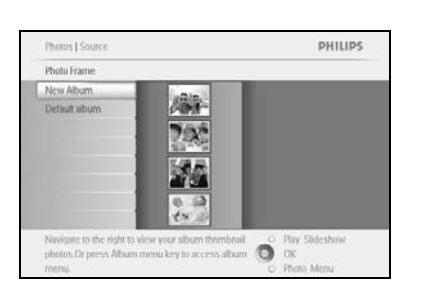

Naviger til **højre** for at se billederne i det valgte album.

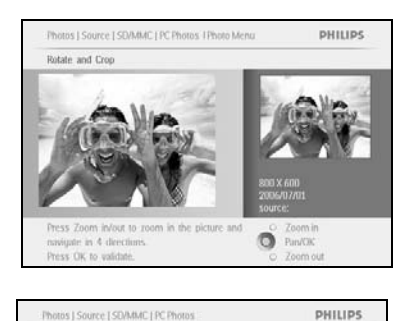

Ő

Tryk på knappen **OK** for at vælge det billede, hvortil rammen skal tilføres.

Naviger **ned** for at vælge den ønskede ramme.

Tryk på **OK** for at anvende rammen.

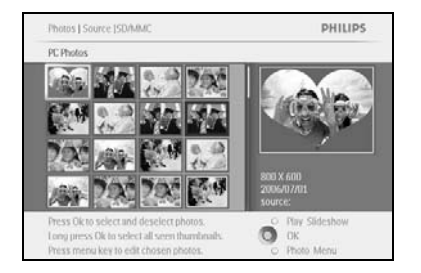

Tryk på **Play Slideshow (Vis diasshow)** for at forlade denne menu og få vist diasshowet

Bemærk: Rammerne kan fjernes ved at vælge No frame (Ingen ramme).

#### 3.5 Albummenu

#### 3.5.1 Oprettelse af nyt fotoalbum

Hvis du vil organisere dine billeder, kan du oprette fotoalbummer på Photo Frame eller et hukommelseskort og vælge, hvilke albummer der skal anvendes til diasshow. Der kan maksimalt oprettes 500 albummer.

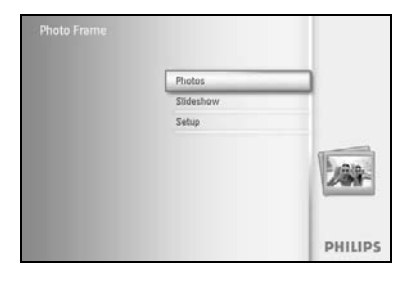

Tryk på knappen **Menu** for at få adgang til Main Menu (Hovedmenuen). Naviger til højre, eller tryk på knappen **OK** for at få adgang til menuen **Photo (Billede)**.

| Source           |               |                |
|------------------|---------------|----------------|
| Photo frame      | New Album     |                |
| SEMMINC          | Camera Photos |                |
| CF Card          | PG Photos.    |                |
| Memury stick     |               |                |
| d) Card          |               |                |
|                  |               |                |
|                  |               |                |
|                  | 1             |                |
| Thomas the Dhorn | EALINE A      | O Buy Sideshow |

Naviger **ned** for at vælge, hvilket medie du vil gennemse. Naviger til **højre** for at få adgang til det ønskede album. Tryk på **OK** for at få adgang til tastaturet på skærmen.

|   | Ì |   | Birth | hday, | 2006           |   |    |    |    |    |          |
|---|---|---|-------|-------|----------------|---|----|----|----|----|----------|
| E |   | 2 | 3     | 4     | 5              | 6 | 7. | 8  | 9  |    |          |
| đ |   | B | C     | D     | $(\mathbf{f})$ | Æ | G  | Ш  | 1. | 1  | + +      |
|   | 3 | K | L     | м     | 14             | 0 | p. | 0  |    |    | - Contra |
|   |   | T | U     | V     | W              | X | ¥. | Z. |    |    | Uner     |
|   |   |   |       | 2.51  | NILI?          |   |    |    | 10 | be | Cancel   |

Brug **navigations**knapperne og **OK** for at angive navnet på det album, der skal oprettes. Navnet må maksimalt være på 24 tegn.

Fremhæv **ENTER** og tryk på knappen **OK** for at bekræfte navnet og vende tilbage til menuen Photo Frame.

### 3.5.2 Omdøb album

Albummer kan til enhver tid omdøbes ved at følge vejledningen herunder.

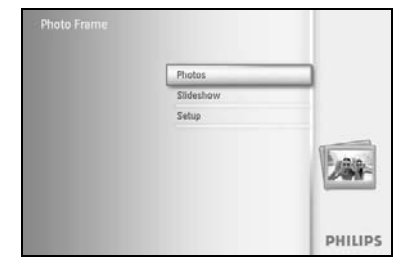

Tryk på knappen **Menu** for at få adgang til Main Menu (Hovedmenuen). Naviger til **højre** eller tryk på knappen **OK** for at få adgang til menuen **Photo (Billede)**.

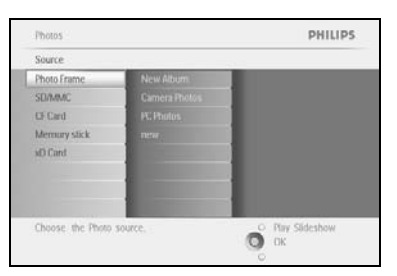

Naviger **ned** for at vælge, hvilket medie du vil gennemse. Naviger til **højre** for at få adgang til det ønskede album.

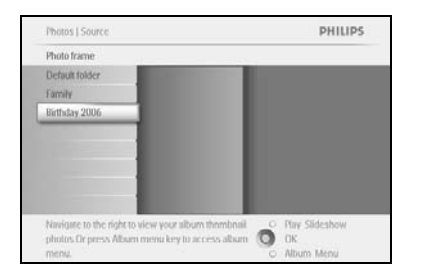

Tryk på knappen **Menu** for at få adgang til **menuen Album**.

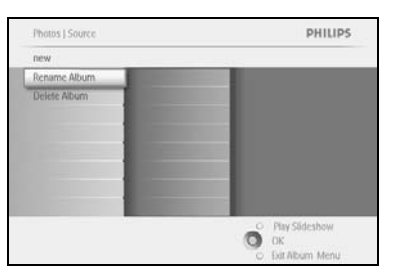

PHILIPS

Ő

Photos | Storage | Photo Display | Album Meni

Cruste New Alty

Naviger til **højre** for at oprette et nyt album og få adgang til tastaturet på skærmen.

Brug **navigations**knapperne og **OK** for at angive navnet på det album, der skal oprettes. Navnet må maksimalt være på 24 tegn.

Fremhæv **ENTER** og tryk på knappen **OK** for at bekræfte navnet og vende tilbage til menuen Photo Frame.

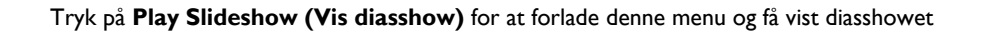

### 3.5.3 Slet album

Photos Source

CF Card Memory

Choose the Pho

#### Hvis du vil slette et helt album

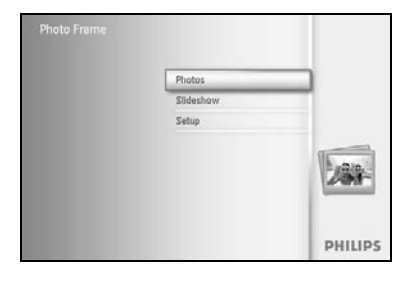

PHILIPS

O Play Slideshow

Tryk på knappen **Menu** for at få adgang til Main Menu (Hovedmenuen). Naviger til **højre** eller tryk på knappen **OK** for at få adgang til menuen

Naviger **ned** for at vælge, hvilken kilde du vil gennemse. Naviger til **højre** for at få adgang til det ønskede album.

Photo (Billede).

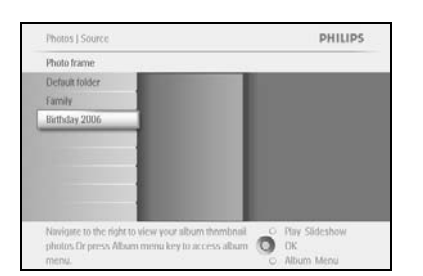

Tryk på knappen **Menu** for at få adgang til **menuen Album**.

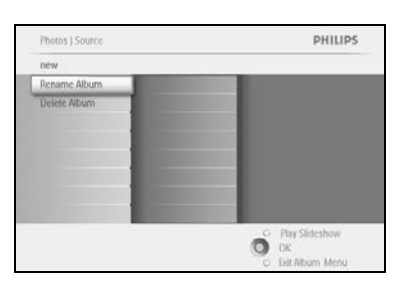

Naviger **ned** for at vælge sletning af albummet. Naviger til **højre** for at vælge Yes/No (Ja/Nej) Tryk på knappen **OK** for at bekræfte

### 4 **Oprettelse og styring af diasshow**

Hvis du vil lave dine egne diasshow, kan du vælge albummer til diasshow, en frekvens for diasshow, der bestemmer, hvor lang tid et billede vises på skærmen, overgangseffekter, der bestemmer, hvordan et aktuelt billede afløses af det næste, samt om billederne skal vises i rækkefølge eller vilkårligt.

#### 4.1 Diasshow

4.1.1 Opret nyt diasshow

Hvis du vil vise alle billederne i Photo Frame, skal du følge vejledningen herunder.

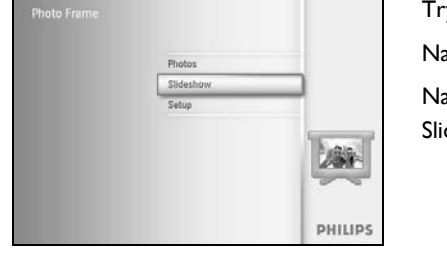

Tryk på knappen **Menu** for at få adgang til Main Menu (Hovedmenuen).

Naviger **ned** for at fremhæve ikonet for konfiguration.

Naviger til **højre**, eller tryk på knappen **OK** for at få adgang til menuen Slideshow (Diasshow).

 Skitcshow
 PHILIPS

 Setting
 Setting

 Skitcshows
 Skitcshows

 Skitcshows
 Skitcshows

 Skitcshows
 Galaxie

 Skitcshows
 Galaxie

 Gradie
 Galaxie

 Discloround Color
 Galaxie

 Phys/Skit and Creae Skitcshows
 Cill Three Skitcshow

 Chasses the searce to stew yoar skitcshow from OK
 OK

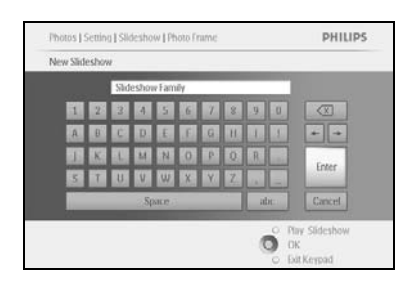

Menuen Slideshow (Diasshow) viser de indstillinger, der gælder for diasshow.

Naviger **ned** og til **højre** for at vælge medie.

Brug **navigations**knapperne og **OK** for at angive navnet på det album, der skal oprettes. Navnet må maksimalt være på 24 tegn.

Fremhæv **ENTER** og tryk på knappen **OK** for at bekræfte navnet og vende tilbage til menuen Photo Frame.

Det nye diasshownavn vises i listen. Tryk derefter på **menu** for at føje albummet til diasshowet.

Naviger til højre for at vælge det album, der skal føjes til diasshowet.

Tryk på **OK** for at tilføje det.

Gentag, indtil du er færdig.

### 4.1.2 Vis alle albummer eller udvalgt diasshow

Hvis du vil vise alle albummer i Photo Frame, skal du følge vejledningen herunder.

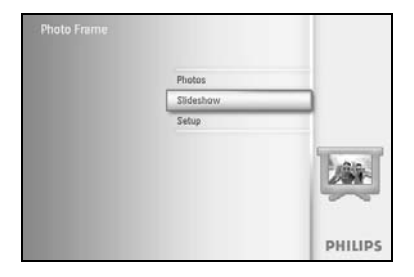

Tryk på knappen **Menu** for at få adgang til Main Menu (Hovedmenuen). Naviger **ned** for at fremhæve ikonet for konfiguration.

Naviger til **højre**, eller tryk på knappen **OK** for at få adgang til menuen Slideshow (Diasshow).

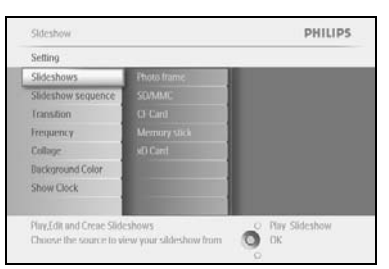

Menuen Slideshow (Diasshow) viser de indstillinger, der gælder for diasshow.

Naviger til **højre** til albumlisten.

Naviger **op** og **ned** for at vælge alle eller enkelte albummer.

Tryk på **Slideshow (Diasshow)** for at påbegynde visningen af diasshowet.

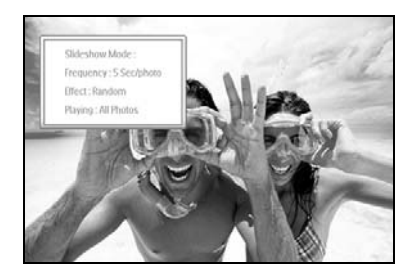

### 4.1.3 Tilføj album til diasshow

Brug denne funktion til at føje tidligere oprettede albummer til diasshow.

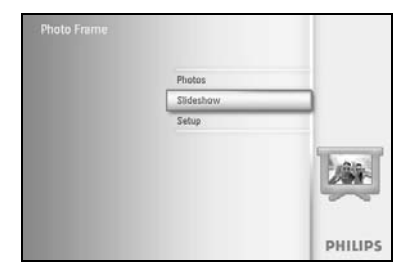

PHILIPS

Tryk på knappen **Menu** for at få adgang til Main Menu (Hovedmenuen). Naviger **ned** og fremhæv ikonet for diasshow.

Naviger til **højre**, eller tryk på knappen **OK** for at få adgang til menuen Slideshow (Diasshow).

Naviger til højre for at få adgang til kilden til diasshowet.

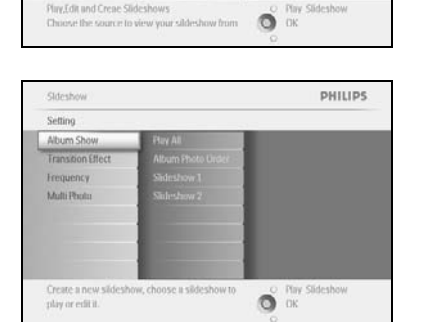

Naviger til højre for at gå til listen over diasshow.

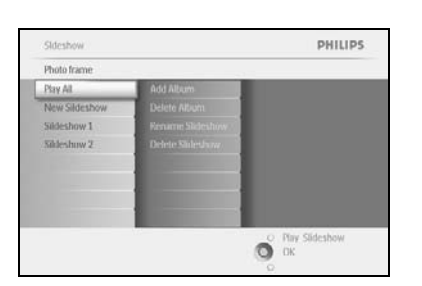

Naviger **ned** for at gå til det diasshow, som albummet skal føjes til. Tryk på knappen **Menu**.

Naviger til  $\pmb{h} \pmb{\sigma} \pmb{j} \pmb{r} \pmb{e}$  for at vælge det album, der skal tilføjes, og tryk på  $\pmb{OK}$  for at tilføje det.

| ildeshow 1       |                |  |
|------------------|----------------|--|
| kdd Alubm        | Album Name 1   |  |
| Delete Alubm     | Album Name 2   |  |
| Rename Slideshow | Albam Name II  |  |
| Telete Slideshow | Altam Name 4   |  |
|                  | Album Name 5   |  |
|                  | Album Name 6   |  |
|                  | Album Name 7   |  |
|                  | Albam Name II. |  |

| Sildeshow 1 |                          |
|-------------|--------------------------|
| Add Alubm   | Album Name 1             |
|             | Album Added to St DESHOW |
|             |                          |
|             | Allum Name II            |

### 4.1.4 Fjern album fra diasshow

Med denne funktion kan det valgte album fjernes fra diasshowet. Albummet slettes ikke. Hvis du vil slette albummet permanent, kan du se afsnittet om sletning af album.

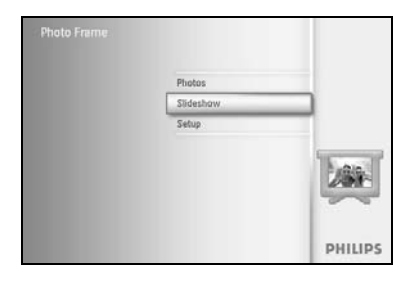

PHILIPS

Tryk på knappen **Menu** for at få adgang til Main Menu (Hovedmenuen).

Naviger **ned** og fremhæv ikonet for diasshow.

Naviger til **højre**, eller tryk på knappen **OK** for at få adgang til menuen Slideshow (Diasshow).

Naviger til højre for at få adgang til menuen Storage (Lager).

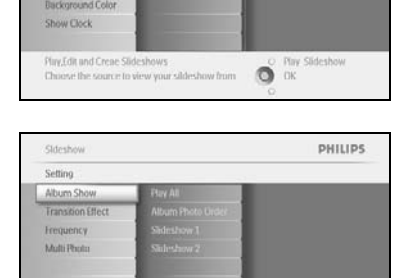

Naviger til højre for at få adgang til listen over diasshow.

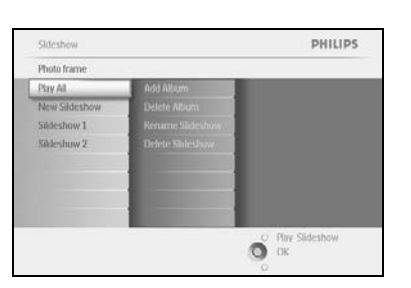

O OK

Create a new play or edit it.

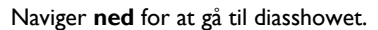

Sideshow 1 Sideshow 1 Add Autom add Autom Remove Altarn from Sideshow Altarn Name V Phys.Sid and Creas Sideshow S Chasses the source to view year addeshow from CPV Sideshow Chasses the source to view year addeshow from CPV Sideshow Chasses the source to view year addeshow from CPV Sideshow

Naviger til **højre** og **ned** for at gå til **Remove** Album (Fjern album). Naviger **ned** for at vælge det album, der skal fjernes. Tryk derefter på **OK** for at fjerne albummet

### 4.1.5 Omdøb diasshow

Et diasshow kan til enhver tid omdøbes ved at følge vejledningen herunder.

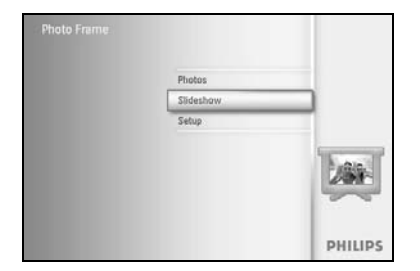

Sideshow Setting

Collage

Sideshow

Photo frame

PHILIPS

O Play Slideshow

Tryk på knappen **Menu** for at få adgang til Main Menu (Hovedmenuen). Naviger **ned** og fremhæv ikonet for diasshow.

Naviger til **højre**, eller tryk på knappen **OK** for at få adgang til menuen Slideshow (Diasshow).

Naviger til højre for at få adgang til listen over kilder.

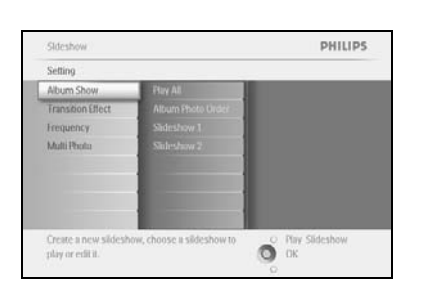

Naviger til højre for at få adgang til listen over diasshow.

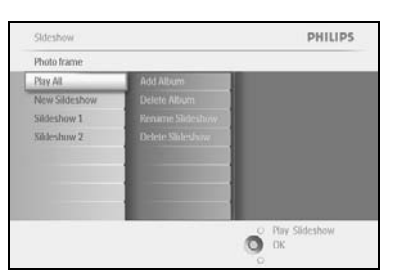

PHILIPS

O Play Slideshow

Naviger **ned** for at gå til det diasshow, du vil vælge, og tryk på knappen **Menu**.

Naviger **ned** for at omdøbe diasshowet, og tryk på **OK** for at få adgang til tastaturet på skærmen.

|   |   | Shid | lesho | e Fam | ilay |    | _  |    | _  |        |
|---|---|------|-------|-------|------|----|----|----|----|--------|
| 1 | 2 | 3    | 4     | 5     | 6    | 7  | 8  | 9  |    |        |
| A | 8 | C    | D     | Æ.    | Æ    | G  | H. | 1. | 1  |        |
| 4 | K | 1    | м     | N     | 0    | p  | 0  | R. |    | (and   |
| 5 | T | U    | V     | w     | X    | Y. | Z  |    |    | Unier  |
|   |   |      | 2.5(  | NILI? |      | _  |    | A  | bc | Cancel |

Brug **navigations**knapperne og **OK** for at angive navnet på det album, der skal oprettes. Navnet må maksimalt være på 24 tegn.

Fremhæv **ENTER** og tryk på knappen **OK** for at bekræfte navnet og vende tilbage til menuen Photo Frame.

### 4.1.6 Slet diasshow

Hvis et diasshow slettes, vil billederne på Photo Frame IKKE blive slettet, det er kun navnet på og listen for det pågældende diasshow, der vil blive slettet.

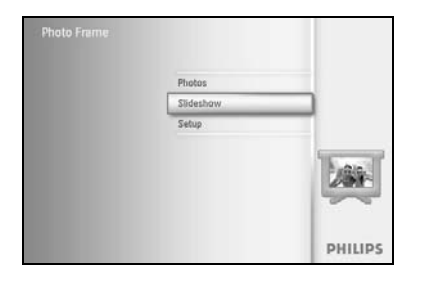

Tryk på knappen **Menu** for at få adgang til Main Menu (Hovedmenuen).

Naviger **ned** og fremhæv ikonet for diasshow.

Naviger til **højre**, eller tryk på knappen **OK** for at få adgang til menuen Slideshow (Diasshow).

Naviger til højre for at få adgang til menuen Storage (Lager).

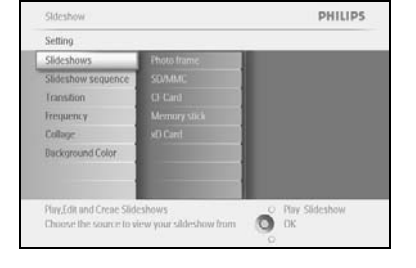

 Sideshow
 PHILIPS

 Sideshows
 New Sideshow

 Etheo Frame
 New Sideshow

 CF Card
 Albums

 Memary stack
 Albums

 x0 Cand
 Participation

 Orant
 Participation

 Orant
 Participation

 Drant
 Participation

 Drant
 Participation

 Drant
 Participation

Naviger til højre for at få adgang til listen over diasshow.

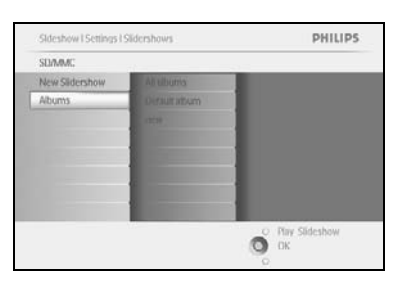

Naviger **ned** for at gå til det diasshow, du vil slette, og tryk på knappen **menu.** 

| new<br>Add Abum       |                 |
|-----------------------|-----------------|
| Add Album             |                 |
| Delate Alburg         |                 |
| Detete Husan          |                 |
| Rename Slideshow      |                 |
| Delete Sildeshow      |                 |
|                       |                 |
|                       |                 |
|                       |                 |
|                       |                 |
|                       |                 |
| Delete the slidershow | O Play Sideshow |
|                       | О ок            |

Naviger **ned** for at gå til Delete slideshow (Slet diasshow). Naviger til **højre** for at gå til **Yes (Ja)** eller **No (Nej)**. Naviger **ned** for at gå til **Yes (Ja)** og tryk på **OK** for at bekræfte.

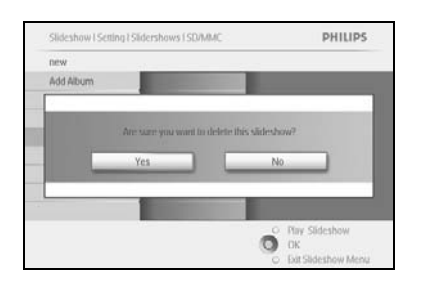

### 4.2 Rækkefølge for diasshow

Diasshow kan vises enten i rækkefølge eller vilkårligt.

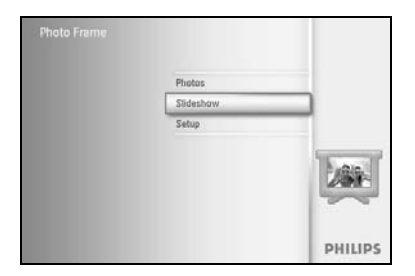

Tryk på knappen **Menu** for at få adgang til Main Menu (Hovedmenuen). Naviger **ned** for at fremhæve ikonet for konfiguration. Naviger til **højre**, eller tryk på knappen **OK** for at få adgang til menuen Slideshow (Diasshow).

Skitshow PHILIPS
Seting
Photo finm
Skiteshow sequence
Transition Bled
Transition Bled
Transition Bled
Transition Bled
Transition Bled
Transition Bled
Transition Bled
Transition Bled
Transition Bled
Transition Bled
Transition Bled
Transition Bled
Transition Bled
Transition Bled
Transition Bled
Transition Bled
Transition Bled
Transition Bled
Transition Bled
Transition Bled
Transition Bled
Transition Bled
Transition Bled
Transition Bled
Transition Bled
Transition Bled
Transition Bled
Transition Bled
Transition Bled
Transition Bled
Transition Bled
Transition Bled
Transition Bled
Transition Bled
Transition Bled
Transition Bled
Transition Bled
Transition Bled
Transition Bled
Transition Bled
Transition Bled
Transition Bled
Transition Bled
Transition Bled
Transition Bled
Transition Bled
Transition Bled
Transition Bled
Transition Bled
Transition Bled
Transition Bled
Transition Bled
Transition Bled
Transition Bled
Transition Bled
Transition Bled
Transition Bled
Transition Bled
Transition Bled
Transition Bled
Transition Bled
Transition Bled
Transition Bled
Transition Bled
Transition Bled
Transition Bled
Transition Bled
Transition Bled
Transition Bled
Transition Bled
Transition Bled
Transition Bled
Transition Bled
Transition Bled
Transition Bled
Transition Bled
Transition Bled
Transition Bled
Transition Bled
Transition Bled
Transition Bled
Transition Bled
Transition Bled
Transition Bled
Transition Bled
Transition Bled
Transition Bled
Transition Bled
Transition Bled
Transition Bled
Transition Bled
Transition Bled
Transition Bled
Transition Bled
Transition Bled
Transition Bled
Transition Bled
Transition Bled
Transition Bled
Transition Bled
Transition Bled
Transition Bled
Transition Bled
Transition Bled
Transition Bled
Transition Bled
Transition Bled
Transition Bled
Transition Bled
Transition Bled
Transition Bled
Transition Bled
Transition Bled
Transition Bled
Transition Bled
Transition Bled
Transition Bled
Transition Bled
Transition Bled
Transition Bled
Transition Bled
Transition Bled
Transition Bled
Transition Bled
Transiti

Naviger **ned** for at få adgang til menuen Sequence (Rækkefølge).

### 4.3 Overgangseffekter

Billederne kan vises på skærmen på tre forskellige måder: Fade (Udtone), Slide (Glide) eller Scroll (Rulle).

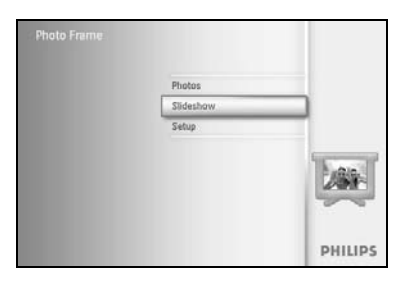

Tryk på knappen **Menu** for at få adgang til Main Menu (Hovedmenuen). Naviger **ned** og fremhæv ikonet for diasshow.

Naviger til **højre**, eller tryk på knappen **OK** for at få adgang til menuen Slideshow (Diasshow).

Skicshow PHILIPS
Setting
Photo fram
Skideshow sequence
I fransition
Skideshow sequence
I fransition
Random
Skideshow sequence
I fransition
Random
Skideshow
Colock
Status
Choose the runsition effect between Photos.
Choose the runsition

PHILIPS

O Play Slideshow

Naviger **ned** for at gå til Transition Effect (Overgangseffekt). Naviger til **højre** for at fremhæve effekten.

Naviger **ned** for at vælge mellem Random (Vilkårlig), **Fade (Udtone)**, **Slide (Glide)** og **Scroll (Rulle)**.

Tryk på **OK** for at bekræfte.

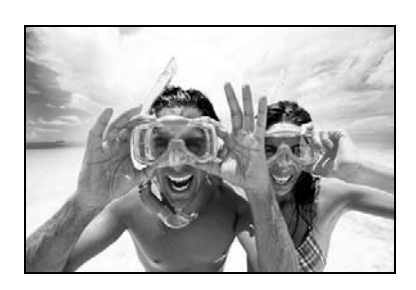

Tryk på Play Slideshow (Vis diasshow) for at forlade denne menu og få vist diasshowet

**Bemærk I:** Denne funktion kan kun anvendes på de diasshow, der er gemt på alle medierne. **Bemærk 2:** Funktionen Random (Vilkårlig) giver forskellige effekter i vilkårlig rækkefølge under overgangene i diasshowet.

#### 4.4 Frekvens

Brug denne funktion til at vælge, hvor lang tid hvert billede vises under diasshowet.

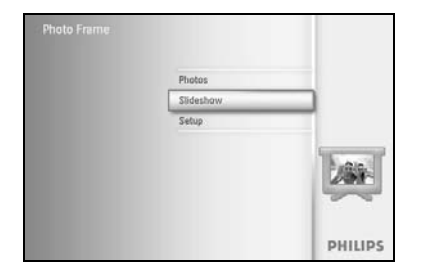

Tryk på knappen **Menu** for at få adgang til Main Menu (Hovedmenuen).

Naviger **ned** og fremhæv ikonet for diasshow.

Naviger til **højre**, eller tryk på knappen **OK** for at få adgang til menuen Slideshow (Diasshow).

Naviger **ned** for at få adgang til menuen Frequency (Frekvens).

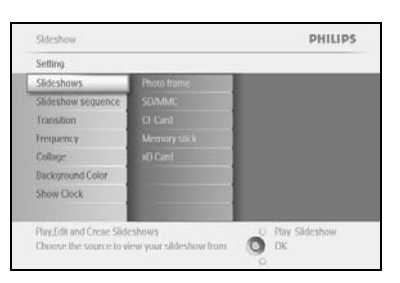

Sldeshow PHILIPS Setting Photo fram 5: Second Sldeshow sequence 10: Second Inspansy 1: Mexic Collage 5: Mexica Show Clock 1: Hoar

> Ο Play Sideshow Ο Οκ

> > PHILIPS

O Play Slideshow OK Naviger til **højre**.

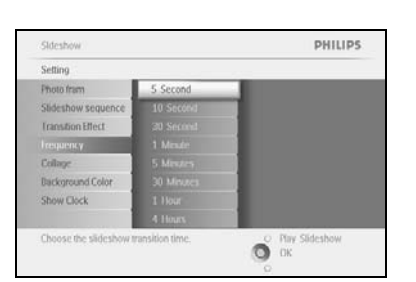

Sideshow

tackground Colo

30 M

Naviger **ned** for at vælge den ønskede overgangstid.

Tryk på knappen **OK** for at bekræfte.

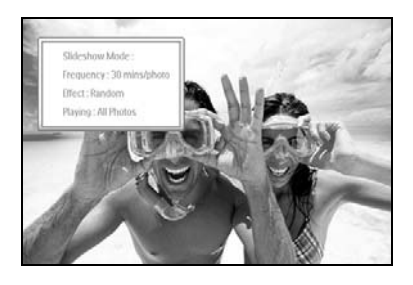

Tryk på **Play Slideshow (Vis diasshow)** for at forlade denne menu og få vist diasshowet

Bemærk I: Denne funktion kan kun anvendes på de diasshow, der er gemt på alle medierne.

### 4.5 Collage

Hvis du vil vise flere billeder, der er arrangeret på skærmen, på samme tid, skal du vælge Collage.

**Bemærk:** Billeder, der er formatteret på en sådan måde, at de ikke passer til skærmen på Photo Frame, vises normalt med en sort kant. Funktionen Collage fylder automatisk disse kanter med forskellige visninger af det samme billede.

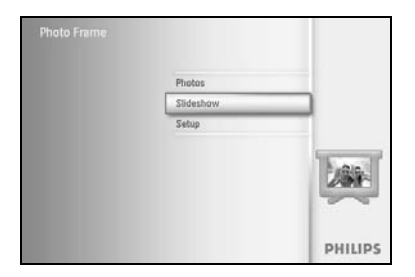

Tryk på knappen **Menu** for at få adgang til Main Menu (Hovedmenuen). Naviger **ned** og fremhæv ikonet for diasshow.

Naviger til **højre**, eller tryk på knappen **OK** for at få adgang til menuen Slideshow (Diasshow).

| Sideshow                |                        | PHILIPS             |
|-------------------------|------------------------|---------------------|
| Setting                 |                        |                     |
| Photo frame             |                        |                     |
| Slideshow sequence      |                        |                     |
| Transition              |                        |                     |
| Frequency               |                        |                     |
| Collage                 |                        |                     |
| Background Color        |                        |                     |
| Show Clock              |                        |                     |
| Display multiple copies | of the same photo in c | ne O Play Slideshow |

PHILIPS

Naviger **ned** for at få adgang til menuen Collage.

Naviger til højre, hvis du vil have adgang til de forskellige collagelayout.

| Setting            |          |  |
|--------------------|----------|--|
| Photo frame        | Off      |  |
| Slideshow sequence | Random   |  |
| ranstion           | Layout 1 |  |
| Frequency          | Layout 2 |  |
| Collage            | Layout 3 |  |
| Background Color   | Leyout 4 |  |
| Show Clock         | Levout 5 |  |
|                    |          |  |

O Day S

Naviger **ned** for at vælge det ønskede layout. Tryk på **OK** for at bekræfte valget.

Tryk på Play Slideshow (Vis diasshow) for at forlade denne menu og få vist diasshowet

**Bemærk:** Hvis du vælger Random (Vilkårlig), anvendes der vilkårligt forskellige collagelayout på Photo Frame.

### 4.6 Baggrundsfarve

Brug denne funktion til at vælge farven på baggrundskanten til billeder, der er mindre end skærmen på Photo Frame (disse billeder vises med sorte kanter).

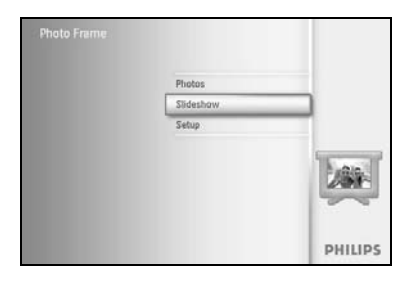

Tryk på knappen **Menu** for at få adgang til Main Menu (Hovedmenuen).

Naviger **ned** og fremhæv ikonet for diasshow.

Naviger til **højre**, eller tryk på knappen **OK** for at få adgang til menuen Slideshow (Diasshow).

Stdeshow PHILIPS Na Setting Stdeshows sequence Transform College Dackground Color Preguency College Dackground Color Preguency College Dackground Color Preguency College Dackground Color Preguency College Dackground Color Preguency College Dackground Color Dackground Color Dack

PHILIPS

Sidesho

Setting Photo fra Naviger **ned** for at få adgang til menuen Background color (Baggrundsfarve).

Naviger til højre for at få adgang til listen over farver.

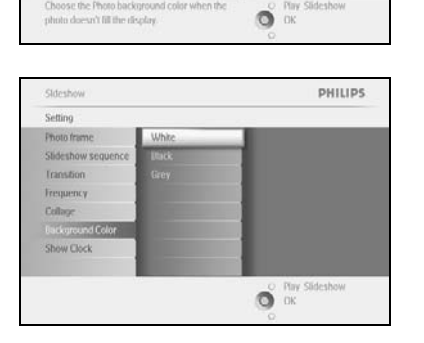

Naviger **op** og **ned** for at vælge farve (vælg mellem **sort eller hvid**), og tryk på **OK** for at bekræfte valget.

#### 4.7 Vis ur

Du kan få vist et ur øverst i skærmbilledet oven på dine billeder i Slideshow mode (Indstilling til diasshow) og Browse mode (Indstilling til hurtig visning).

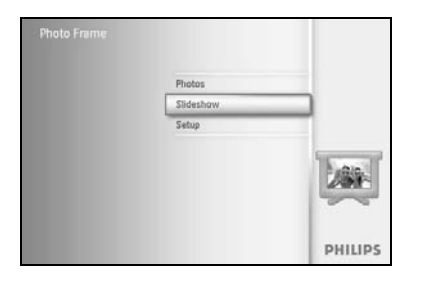

Tryk på knappen **Menu** for at få adgang til Main Menu (Hovedmenuen).

Naviger **ned** og fremhæv ikonet for diasshow.

Naviger til **højre**, eller tryk på knappen **OK** for at få adgang til menuen Slideshow (Diasshow).

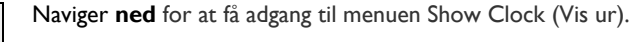

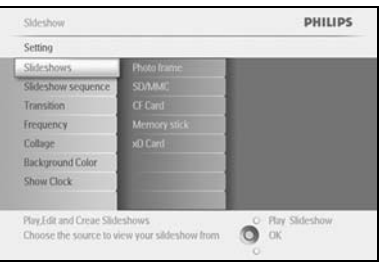

Sideshow PHILIPS
Setting
Philips
Sideshow sequence
Transition
Frequency
Cologe
Background Color
Show Clock

Naviger til højre for at få adgang til Yes/No (Ja/Nej)

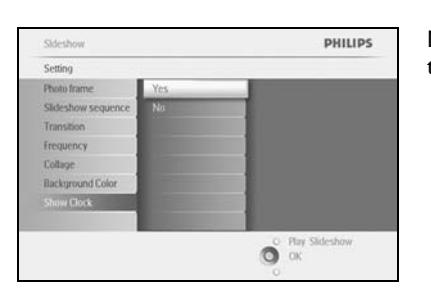

Naviger **op** og **ned** for at vælge farve (vælg mellem **sort eller hvid**), og tryk på **OK** for at bekræfte valget.

### 5 Konfiguration

Brug dette afsnit i forbindelse med konfiguration af lysstyrkeniveauet, indstilling af dato og klokkeslæt, deaktivering af bip-lyden, kontrol af status for Photo Frame, valg af sprog til oplysninger på skærmen og til aktivering af slettefunktionen på dit hukommelseskort. Desuden kan du indstille de tidspunkter på dagen, hvor du ønsker, at Photo Frame skal tændes og slukkes, angive en påmindelse om begivenhed og evt. få vist et ur på skærmen.

### 5.1 Lysstyrke

Du kan ændre lysstyrken på Photo Frame for at gøre billederne så synlige som muligt i forhold til lysforholdene.

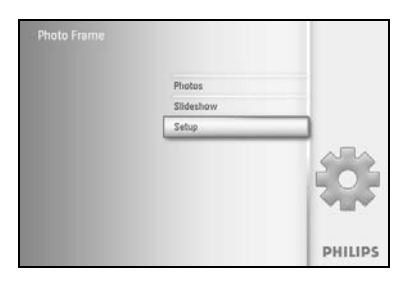

PHILIPS

O DK

Tryk på knappen **Menu** for at få adgang til Main Menu (Hovedmenu).

Naviger  $\ensuremath{\textbf{ned}}$  for at fremhæve ikonet for konfiguration.

Naviger til **højre**, eller tryk på knappen **OK** for at få adgang til menuen Setup (Konfiguration).

Naviger til **højre** for at få adgang til styring af lysstyrke.

Naviger **op** og **ned** for at vælge det ønskede lysstyrkeniveau.

Tryk på knappen **Play Slideshow (Vis Diasshow)** for at forlade menuen, eller naviger til **venstre** for at vende tilbage til den foregående menu

### 5.2 Sprog

Option

Status Auto Titt

Brug dette afsnit i forbindelse med valg af sprog til menuerne på Photo Frame.

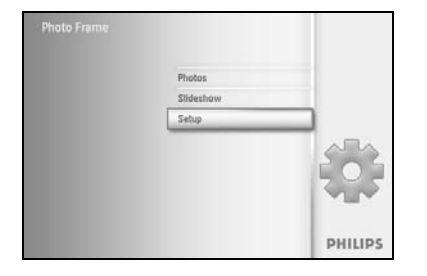

PHILIPS

Tryk på knappen Menu for at få adgang til Main Menu (Hovedmenuen).

Naviger **ned** og fremhæv ikonet for konfiguration.

Naviger til **højre** eller tryk på knappen **OK** for at få adgang til menuen Setup (Konfiguration).

Naviger **ned** for at gå til Language (Sprog).

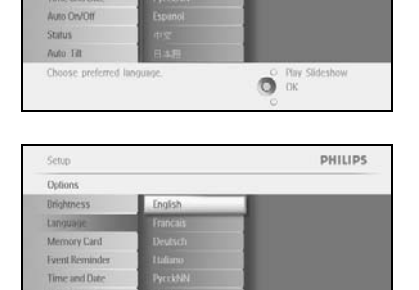

O DK

Naviger til højre for at få adgang til menuen Language (Sprog).

Naviger **op** og **ned** for at vælge dit foretrukne sprog (vælg mellem engelsk, fransk, spansk, italiensk, tysk, russisk, kinesisk og japansk).

Tryk på knappen  ${\bf OK}$  for at bekræfte dit valg. Den nye indstilling anvendes med det samme.

#### 5.3 Hukommelseskort

Brug denne funktion til at anvende slettefunktionen på det hukommelseskort, der er sat i Photo Frame

#### Slet tilladelse

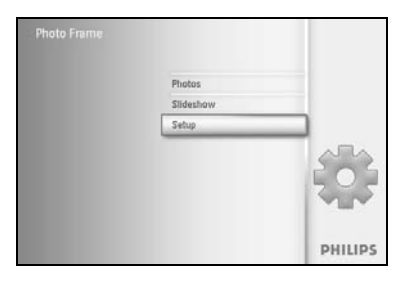

Tryk på knappen **Menu** for at få adgang til Main Menu (Hovedmenuen). Naviger **ned** og fremhæv ikonet for konfiguration.

Naviger til **højre** eller tryk på knappen **OK** for at få adgang til menuen Setup (Konfiguration).

| Delete Function                                                          |
|--------------------------------------------------------------------------|
| Anypage<br>Memory Cand<br>Synth Reminder<br>Time and Date<br>Loss DoVitr |
| Memory Card  Stanti Reminder  Time and Date  Laws DeCtr                  |
| Frend Reminder                                                           |
| Time and Date                                                            |
| Auto OryOtt                                                              |
|                                                                          |
| Status                                                                   |
| Auto Tit                                                                 |

Naviger **ned** til **Memory Card (Hukommelseskort)**, Naviger til **højre** til funktionen Delete (Slet),

|                |                       | PHILIPS |
|----------------|-----------------------|---------|
| lemory Card    |                       |         |
| clete Function | Do Not Altow<br>Allow |         |

og naviger til **højre** for at vælge **Do Not Allow (Tillad ikke)** eller **Allow (Tillad)**.

Tryk på **OK** for at bekræfte valget.

#### 5.4 Påmindelse om begivenhed

Brug denne funktion til angivelse af påmindelser om specielle dage. Du kan vælge det billede, der bliver vist på det valgte tidspunkt og den valgte dato.

#### 5.4.1 Opret ny

Option

tin otu

#### Trin I - Opret en ny alarmpåmindelse om begivenhed

PHILIPS

O Day S O OK

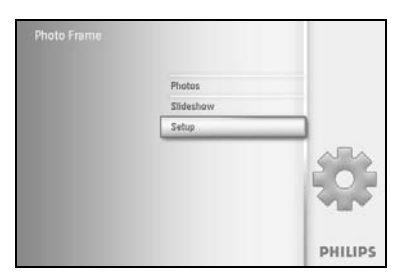

Tryk på knappen **Menu** for at få adgang til Main Menu (Hovedmenuen). Naviger **ned** for at fremhæve ikonet for konfiguration. Naviger til **højre**, eller tryk på knappen **OK** for at få adgang til menuen Setup (Konfiguration).

Naviger **ned** til Alarm reminder (Alarmpåmindelse)

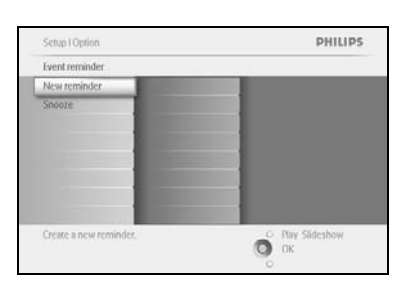

Naviger til **højre** for at gå til Alarm reminder (Alarmpåmindelse). Tryk på knappen **OK**.

Brug **navigations**knapperne og **OK** for at angive navnet på det album, der skal oprettes. Navnet må maksimalt være på 24 tegn.

Fremhæv **ENTER** og tryk på knappen **OK** for at bekræfte navnet og vende tilbage til menuen Photo Frame.

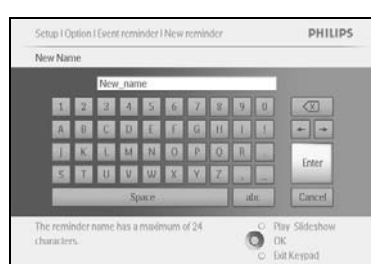

Den nye alarmpåmindelse vises til venstre.

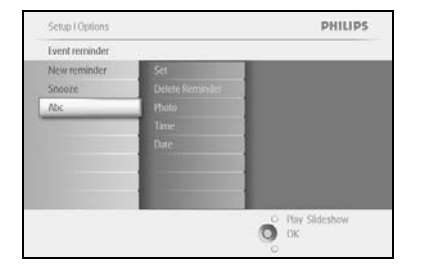

#### Trin 2 - Billede til påmindelse om begivenhed

#### Vælg det billede, der bliver vist, når påmindelsen går i gang.

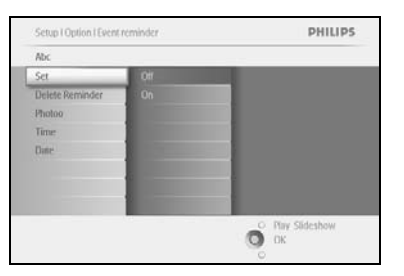

12.

Naviger til højre og ned for at gå til Photo (Billede). Tryk på knappen **OK** for at bekræfte valget.

PHILIPS O Play Slideshow Choose the Pho the reminder.

Naviger **ned** for at vælge et billede. Naviger til **højre** for at gå til albumlisten.

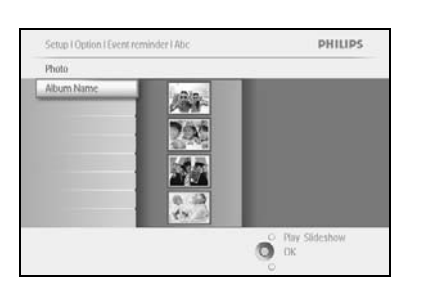

Naviger **ned** for at vælge albummet. Naviger til højre for at gå til miniaturebilledet.

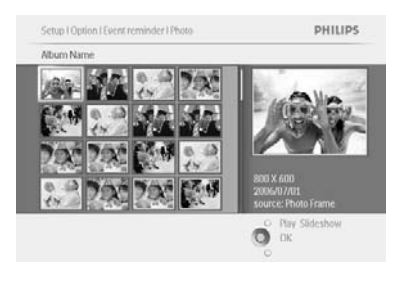

Naviger ned for at vælge billedet. Tryk på **OK** for at bekræfte valget.

#### Trin 3 - Tidspunkt for påmindelse om begivenhed

Vælg det tidspunkt på dagen, hvor påmindelsen skal gå i gang.

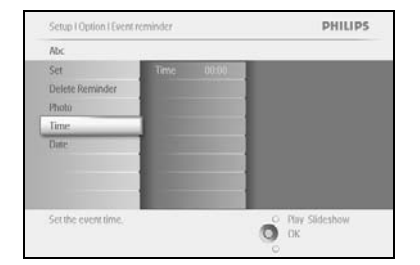

Naviger til **højre** og **ned** for at gå til Time (Tidspunkt). Tryk på knappen **OK** for at bekræfte valget.

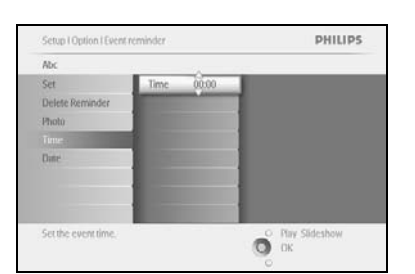

Naviger **op** og **ned** for at skifte mellem timer, minutter og AM/PM.

#### Trin 4 - Dato for påmindelse om begivenhed

Vælg den dato, hvor påmindelsen skal gå i gang.

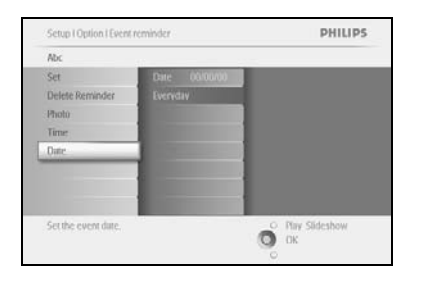

Naviger til **højre** og **ned** for at gå til Date (Dato). Tryk på knappen **OK** for at bekræfte valget.

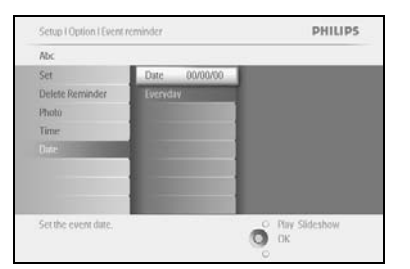

Du kan vælge at alarmpåmindelsen skal finde sted hver dag eller på en bestemt dato. Naviger til **venstre** og **højre** for at vælge dage, måneder og år.

Naviger **op** og **ned** for at skifte mellem dage, måneder og år.

#### Sletning af en påmindelse om en begivenhed

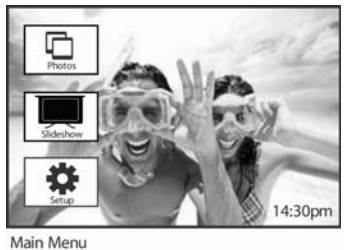

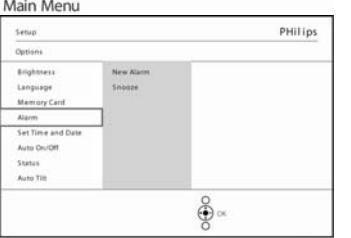

Tryk på knappen **Menu** for at få adgang til Main Menu (Hovedmenuen).

Naviger **ned** for at fremhæve ikonet for konfiguration.

Naviger til **højre** eller tryk på knappen **OK** for at få adgang til menuen Setup (Konfiguration).

Naviger **ned** til Event reminder (Påmindelse)

Naviger til højre og ned for at gå til Event name (Navn på begivenhed).

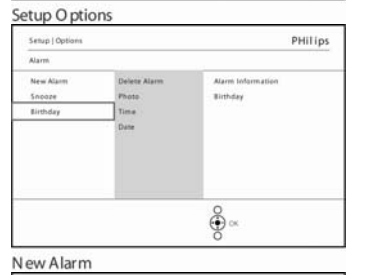

**e** •

ê ∝

PHilips

PHilips

Naviger til højre for at gå til Delete Alarm (Slet alarmpåmindelse).

Naviger **op** og **ned** for at vælge enten **Yes (Ja)** eller **No (Nej)** Tryk på knappen **OK** for at bekræfte valget.

New Alarm

Setup | Opt

Delete i Name

Photo Time Date

New Alarm

Setup | Options | Alar

Alarm 1 Delete Al Name Photo Time Date

### 5.4.2 Udsættelse af påmindelse om begivenhed

Der er en udsættelsesfunktion, således at påmindelsen kan deaktiveres midlertidigt.

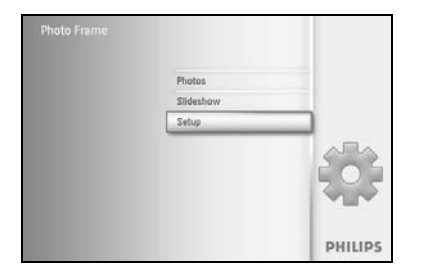

Naviger **ned** for at fremhæve ikonet for konfiguration.

Tryk på knappen Menu for at få adgang til Main Menu (Hovedmenuen).

Naviger til  $\pmb{h \textit{øjre}}$  eller tryk på knappen  $\pmb{OK}$  for at få adgang til menuen Setup (Konfiguration).

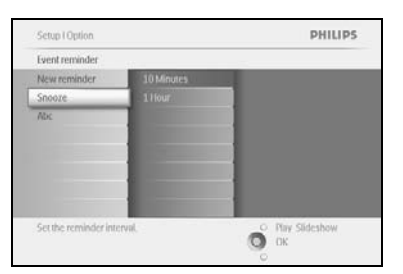

Naviger **ned** til Alarm (Alarmpåmindelse).

Naviger til højre og ned for at gå til Snooze (Udsættelse).

| Series of a constant  |                                                                                                    | PHILIPS          |  |
|-----------------------|----------------------------------------------------------------------------------------------------|------------------|--|
| Event reminder        |                                                                                                    |                  |  |
| New reminder          | 10 Minutes                                                                                                    |                  |  |
| Snooze                | 1 Hour.                                                                                                    |                  |  |
| Abc                   |                                                                                                    |                  |  |
|                       |                                                                                                    |                  |  |
|                       | And in case of the local division of the local division of the loc |                  |  |
|                       | A                                                                                                    |                  |  |
|                       | 1000                                                                                                    |                  |  |
|                       |                                                                                                    |                  |  |
| Set the reminder inte | rval.                                                                                                    | O Play Slideshow |  |

Naviger til **højre** og **ned** for at vælge mellem **ON**/ **Off (Til/Fra)**, **5** minutes (5 minutter) eller **10** minutes (10 minutter).

Tryk på knappen **OK** for at bekræfte valget.

#### 5.5 Dato, klokkeslæt og ur

Brug denne funktion til at indstille dato og klokkeslæt på Photo Frame.

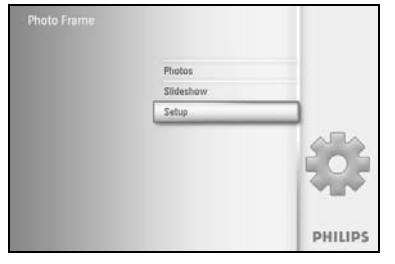

Tryk på knappen  ${\bf Menu}$  for at få adgang til Main Menu (Hovedmenuen).

Naviger **ned** for at fremhæve ikonet for konfiguration.

Naviger til  $\pmb{h \textit{øjre}}$  eller tryk på knappen  $\pmb{OK}$  for at få adgang til menuen Setup (Konfiguration)

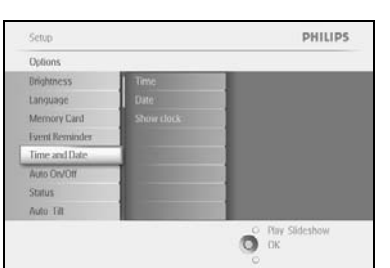

Naviger **ned** til Time and Date (Dato og klokkeslæt).

Naviger til **højre** for at få adgang til indstillingerne Time and Date (Dato og klokkeslæt).

Setual Options PHILIPS
Time and Date
Time
Date
Show Clock
Show Clock
Phy Sidenhow
DK
Phy Sidenhow
DK

Naviger til **højre** for at gå til **Time (Klokkeslæt)**. Naviger til **højre** og **ned** for at gå til **Date (Dato)**.

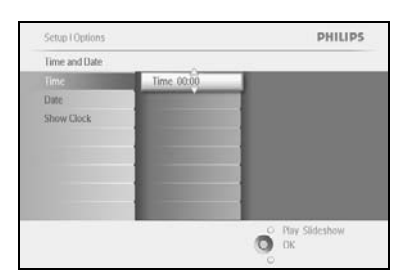

#### Time (Klokkeslæt):

Naviger op og ned for at vælge klokkeslættet.

Naviger til **venstre** og **højre** for at skifte mellem timer, minutter og AM/PM

Tryk på knappen **OK** for at bekræfte valget.

#### Dato:

Naviger **op** og **ned** for at vælge datoen.

Naviger til venstre og højre for at skifte mellem dage, måneder og år.

Tryk på knappen **OK** for at bekræfte valget.

#### Show Clock (Vis ur):

Hvis du ønsker at anvende Photo Frame som et ur

Naviger **op** og **ned** for at vælge Show Clock (Vis ur)

Naviger til højre og derefter **op** og **ned** for at vælge No Clock (Intet ur), Full Screen (Fuld skærm), In Slideshow (I diasshow) eller Both (Begge dele)

Tryk på knappen **OK** for at bekræfte valget.

Tryk på Play Slideshow (Vis diasshow) for at forlade denne menu og få vist diasshowet

**BEM/ERK:** Dette skal gøres, før funktionerne Event reminder (Påmindelse om begivenhed) og Auto On/Off (Auto Til/Fra) kan indstilles.

### 5.6 Auto Til/Fra

Brug denne funktion til at vælge, hvornår Photo Frame skal tændes både på hverdage og i weekenderne.

Afhængigt af din livsstil og dine planer ønsker du måske, at Photo Frame skal tændes og slukkes automatisk på forskellige tidspunkter på hverdage, og når du er på arbejde i løbet af en hverdag, og på andre tidspunkter i weekenden.

Eksempel: Brug de tre felter til hverdagstidspunkter til at indstille Photo Frame til kun at være tændt, når du er hjemme (tilbage fra arbejde), dvs. om morgenen, ved frokosttid og om aftenen. **BEMÆRK:** Den lokale tid skal være indstillet korrekt, før denne funktion indstilles (se afsnittet om klokkeslæt og dato i menuen Setup (Konfiguration).

#### Hverdag – mandag kl. 00.00 til fredag kl. 23.59

PHILIPS

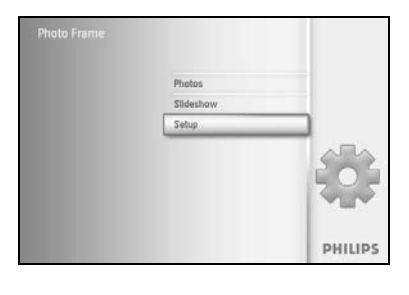

Brightn

Tryk på knappen **Menu** for at få adgang til Main Menu (Hovedmenuen).

Naviger **ned** for at fremhæve ikonet for konfiguration.

Naviger til **højre** eller tryk på knappen **OK** for at få adgang til menuen Setup (Konfiguration).

Naviger **ned** for at vælge funktionen Auto On/Off (Auto Til/Fra). Naviger til **højre** for at vælge en ugedag.

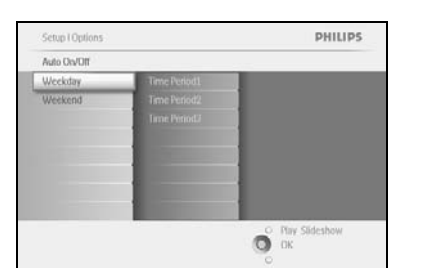

O DK

Naviger til højre for at vælge tidsperioden.

**Bemærk:** Der er **3** tidsperioder for morgen, frokost og aften. En hel dag kan dog anvendes i ét tidsfelt.

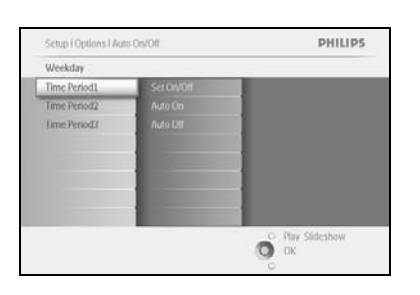

Der er tre indstillinger for hver tidsperiode (Set on (Indstillet), Auto On (Auto Til) og Auto Off (Auto Fra)

Naviger til **højre** for at få adgang til menuen.

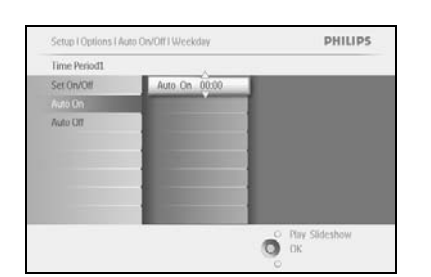

Setup I Optic

Naviger til højre for at vælge On (Til) eller Off (Fra).

Naviger **ned** for at gå til Auto On (Auto Til).

Naviger  ${\bf op}$  og  ${\bf ned}$  for at ændre tidspunktet. Naviger til  ${\bf højre}$  for at skifte mellem timer og minutter.

Tryk på **OK** for at bekræfte.

Gentag for at ændre Auto Off (Auto Fra).

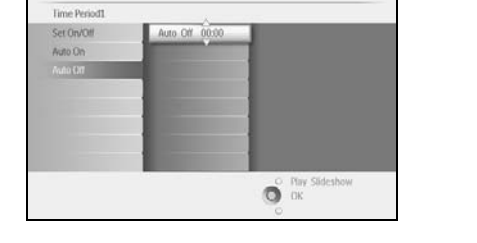

Tryk på Play Slideshow (Vis diasshow) for at forlade denne menu og få vist diasshowet

#### Weekend – lørdag kl. 00.00 til søndag kl. 23.59

PHILIPS

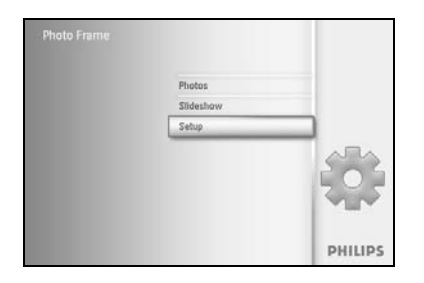

Tryk på knappen **Menu** for at få adgang til Main Menu (Hovedmenuen).

Naviger **ned** for at fremhæve ikonet for konfiguration.

Naviger til **højre** eller tryk på knappen **OK** for at få adgang til menuen Setup (Konfiguration).

Solution Displanes University Newson Weeksaw University Newson Weeksaw Weeksaw Weeksaw Weeksaw Weeksaw Weeksaw Weeksaw Weeksaw Weeksaw Weeksaw Weeksaw Weeksaw Weeksaw Weeksaw Weeksaw Weeksaw Navigen Navigen Navig

Naviger **ned** for at vælge funktionen Auto On/Off (Auto Til/Fra). Naviger til **højre** til weekend.

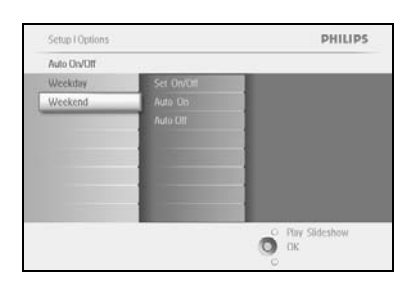

Naviger til **højre** for at vælge tidspunktet for Auto On/Off (Auto Til/Fra).

Stop I Options I Auto DWDITI Weekend PHILIPS
Time Period
Set OwDit
Auto Dn
Auto Dn
Auto Dn
Auto Dn
Period
Philips
Period
Philips
Period
Philips
Period
Philips
Period
Philips
Period
Philips
Period
Philips
Period
Philips
Period
Philips
Period
Philips
Period
Philips
Period
Philips
Period
Philips
Period
Philips
Period
Philips
Period
Philips
Period
Philips
Period
Philips
Period
Philips
Period
Philips
Period
Philips
Period
Philips
Period
Philips
Period
Philips
Period
Philips
Period
Philips
Period
Philips
Period
Philips
Period
Philips
Period
Philips
Period
Philips
Period
Philips
Period
Philips
Period
Philips
Period
Philips
Period
Philips
Period
Philips
Period
Philips
Period
Philips
Period
Philips
Period
Philips
Period
Philips
Period
Philips
Period
Philips
Period
Philips
Period
Philips
Period
Philips
Period
Philips
Period
Philips
Period
Philips
Period
Philips
Period
Philips
Period
Philips
Period
Philips
Period
Philips
Period
Philips
Period
Philips
Period
Philips
Period
Philips
Period
Philips
Period
Philips
Period
Philips
Period
Philips
Period
Philips
Period
Philips
Period
Philips
Period
Philips
Period
Philips
Period
Philips
Period
Philips
Period
Philips
Period
Philips
Period
Philips
Period
Philips
Period
Philips
Period
Philips
Period
Philips
Period
Philips
Period
Philips
Period
Philips
Period
Philips
Period
Philips
Period
Philips
Period
Philips
Period
Philips
Period
Philips
Period
Philips
Period
Philips
Period
Philips
Period
Philips
Period
Philips
Period
Philips
Period
Philips
Period
Philips
Period
Philips
Period
Philips
Period
Philips
Period
Philips
Period
Philips
Period
Philips
Period
Philips
Period
Philips
Period
Philips
Period
Philips
Period
Philips
Period
Philips
Period
Philips
Period
Philips
Period
Philips
Period
Philips
Period
Philips
Period
Philips
Period
Philips
Period
Philips
Period
Philips
Period
Philips
Period
Philips
Period
Philips
Period
Philips
Period
Philips
Period
Philips
Period
Philips
Period
Philips
Period
Philips
Period
Philips
Period
Philips
Period
Philips
Period
Philips
Period
Philips
Period
Phili

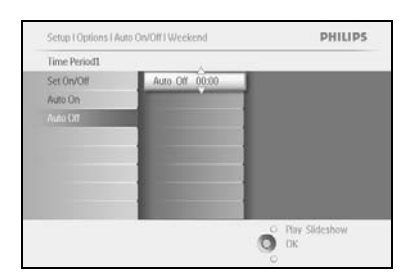

Naviger **op** og **ned** for at ændre tidspunktet. Naviger til **højre** for at skifte mellem timer og minutter. Tryk på knappen **OK** for at bekræfte.

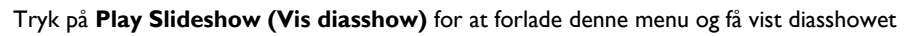

**Bemærk:** Skærmen på Digital Photo Frame slukker automatisk præcis på tidspunktet for Auto Off (Auto Fra). Hvis dette tidspunkt er overskredet, aktiveres Auto Off-status på det angivne tidspunkt næste dag.

**Bemærk 2:** Hvis du ønsker at tænde for Photo Frame under en Auto Off-periode, kan du trykke på en vilkårlig knap, og Photo Frame aktiveres indtil næste Auto Off-periode.

### 5.7 Automatisk hældning

Dine billeder vises altid rigtigt ved hjælp af denne indstilling, uanset om du har placeret Photo Frame vandret eller lodret.

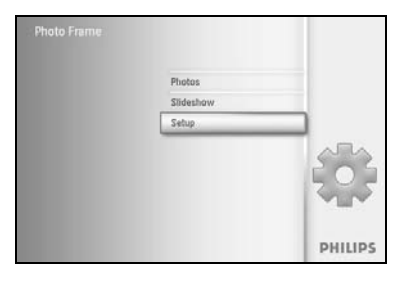

Tryk på knappen **Menu** for at få adgang til Main Menu (Hovedmenuen). Naviger **ned** for at fremhæve ikonet for konfiguration.

Naviger til **højre** eller tryk på knappen **OK** for at få adgang til menuen Setup (Konfiguration).

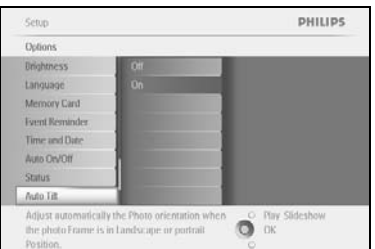

Naviger **ned** for at gå til **Auto tilt (Automatisk hældning)**. Naviger til **højre** for at gå til **On (Til)** eller **Off (Fra)**. Tryk på **OK** for at bekræfte valget.

### 5.8 Bip Til/Fra

Aktivering eller deaktivering af knappernes tastelyde

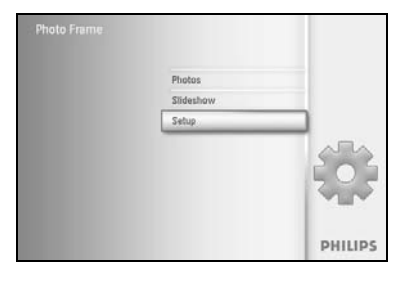

Tryk på knappen **Menu** for at få adgang til Main Menu (Hovedmenuen). Naviger **ned** for at fremhæve ikonet for konfiguration.

Naviger til  $\pmb{h \textit{øjre}}$  eller tryk på knappen  $\pmb{OK}$  for at få adgang til menuen Setup (Konfiguration).

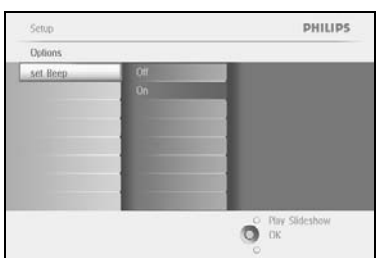

Naviger **ned** for at gå til **Beep (Bip)**. Naviger til **højre** for at gå til **On (Til)** eller **Off (Fra)**. Naviger **ned** eller tryk på **OK** for at bekræfte valget.

### 5.9 Status

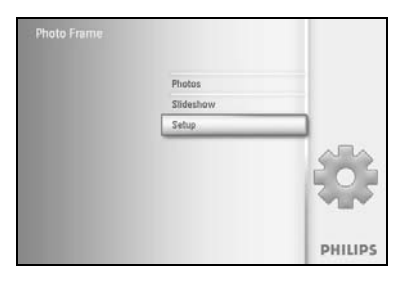

Tryk på knappen **Menu** for at få adgang til Main Menu (Hovedmenuen).

Naviger **ned** for at fremhæve ikonet for konfiguration.

Naviger til **højre** eller tryk på knappen **OK** for at få adgang til menuen Setup (Konfiguration).

| Options       |                      |
|---------------|----------------------|
| Inightness    | Ethoto frame         |
| Language      | PowerDC              |
| Memory Card   | Free Memory: 96 pics |
| sent Keminder | Firmware: P9.01.19   |
| Time and Date | 82.01.05             |
| Auto On/Off   | Memory Card          |
| Status        | Type: None           |
| Nuto Titt     | Free Memory.         |

Naviger **ned** for at gå til Status.

Status for Photo Frame vises i vinduet til højre.

Hvis du har sat et hukommelseskort i Photo Frame, viser vinduet dig status for kortet (korttype og ledig hukommelse).

Tryk på Play Slideshow (Vis diasshow) for at forlade denne menu og få vist diasshowet eller

Tryk på **OK** for at afslutte

### 6 Hjælp

#### 6.1 Kontrol af skærmstatus

Du kan kontrollere status for Photo Frame, uanset om systemet er tændt, om batteriet oplader, hvor mange billeder, der kan gemmes, hvor meget batteri, der er tilbage, hvilket medie der aktuelt er tilsluttet, og hvilken softwareversion, der er i Photo Frame. Indikatorerne på bagsiden viser, om systemet er tændt, eller om batteriet oplader: Strømindikator

Lyser blåt: System tændt/ Batteri opladet Slukket: System slukket Blinker blåt: Batteri oplader

Herunder kan du se en nem måde at lede efter andre oplysninger på.

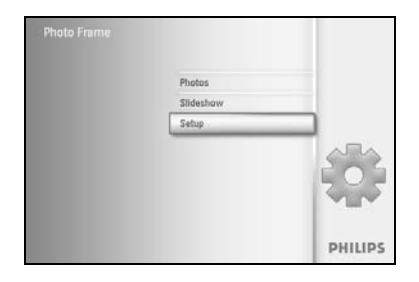

Tryk på knappen **Menu** for at få adgang til Main Menu (Hovedmenuen).

Naviger **ned** for at fremhæve ikonet for konfiguration.

Naviger til **højre** eller tryk på knappen **OK** for at få adgang til menuen Setup (Konfiguration).

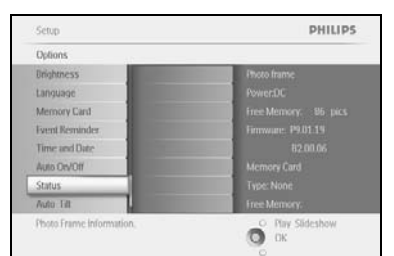

Naviger **ned** for at gå til Status. Status for Photo Frame vises i vinduet til højre.

Free space (pic): XX (Anslået antal billeder, der yderligere kan gemmes på Photo Frame) Power: DC (Vises, når Photo Frame får strøm fra lysnettet)

XX% (vurdering af, hvor meget batteri, der er tilbage. Vises når Photo Frame får strøm fra det interne batteri)

Connected media: (Liste over alle de hukommelseskort, der er sluttet til Photo Frame) Firmware: (Softwareversion til Photo Frame)

Connected media: (Liste over alle de hukommelseskort, der er sluttet til Photo Frame) Connected media free space: (Ledig hukommelse i MB)

Tryk på knappen Menu igen for at forlade denne menu.

#### 6.2 Sådan skal Photo Frame behandles

- I) Tab ikke Photo Frame
  - Photo Frame er en kompliceret elektronisk enhed og kan ikke tåle at blive tabt.
- 2) Udsæt ikke Photo Frame for fugt Photo Frame er ikke bestandig eller modstandsdygtig over for fugt. Hvis Photo Frame udsættes for fugt eller væske, er der stor sandsynlighed for, at den beskadiges.
- Udsæt ikke Photo Frame for stød eller ridser
   LCD-panelet på Photo Frame er lavet af glas og er derfor følsomt over for ekstraordinære tryk og skarpe kanter.
- Rengøring af skærmen
   Skærmen må kun rengøres med en tør, blød klud.
- 5) Opladning af batteri
  - Før du anvender Photo Frame første gang, skal den oplades helt (batteriindikatoren slukkes, når batteriet er fuldt opladet). Denne proces kan tage op til 3 timer eller mere. Photo Frame begynder kun at oplade det interne batteri, når batteriet er afladet til under et vist niveau. Denne funktion er udviklet til at forlænge Photo Frames batterilevetid ved at mindske unødvendig opladning af batteriet.
- 6) Hold stativet fri for kabler Sørg for, at stativet til Photo Frame er fri for kabler, da de kan hænge fast i stativet og få det til at falde på gulvet.
- 7) Temperatur- og fugtighedsgrænser Driftstemperatur: 0° ~ 45°C Fugtighed: 20% ~ 80%

#### 6.3 Ofte stillede spørgsmål

- Sp.: Er LCD-skærmen berøringsfølsom?
   Sv.: LCD-skærmen er ikke berøringsfølsom. Brug knapperne på bagsiden til betjening af Digital Photo Frame.
- 2) Sp.: Kan jeg skifte mellem forskellige diasshow ved at anvende forskellige hukommelseskort?
   Sv.: Ja. Når der er sluttet et hukommelseskort til Digital Photo Frame, viser den de
- billeder, der er gemt på dette specifikke kort. **Sp.:** Hvordan kan jeg hurtigt oplade Photo Frame? **Sv.:** Oplad den, mens systemet er slukket. Photo Frame bliver > 85% opladet på 2 timer, når systemet er slukket, og på 5 timer, når systemet er tændt.
- 4) Sp.: Vil LCD-skærmen blive beskadiget, hvis den skal vise det samme billede i lang tid?
   Sv.: Nej. Digital Photo Frame kan vise det samme billede uafbrudt i 1.000 timer, uden at LCD-skærmen beskadiges.
- 5) Sp.: Kan jeg bruge Digital Photo Frame til at slette billeder på et hukommelseskort?
   Sv.: Ja, den understøtter handlinger til sletning af billeder på eksterne enheder som f.eks. hukommelseskort.
- 6) Sv.: Kan jeg udskrive billeder fra Digital Photo Frame?
   A: Nej, den understøtter ikke direkte udskrivning af billeder.
- 7) **Sp.:** Hvordan kan jeg efter at have kopieret billeder kontrollere, om billederne allerede er gemt i den?

Sv.: Billederne kopieres, når der på skærmen vises en meddelelse med en bekræftelse af, at billederne er kopieret.

- 8) Sp.: Hvordan viser Digital Photo Frame digitale billeder med høj opløsning i 4:3-formatet på skærmen med 3:2-formatet?
   Sv.: Digital Photo Frame formindsker billederne til det originale format og fjerner unødvendige dele, før den viser denne type billeder.
- 9) Sp.: Kan jeg bruge Digital Photo Frame, Auto Off-perioder (Auto Fra)?
   Sv.: Ja. Tryk på en vilkårlig kontrolknap for at tænde systemet.
- 10) Sp.: Kan jeg øge hukommelsen, således at der kan gemmes flere billeder på Digital Photo Frame?

**Sv.:** Nej. Den interne hukommelse på Digital Photo Frame er fast og kan ikke udvides. Men du kan dog skifte mellem forskellige billeder ved at bruge forskellige hukommelseskort på Photo Frame. **Bemærk:** Hvis du f.eks. isætter et hukommelseskort med 250 MB og bruger Photo Frame til at oprette et album og kopiere billeder, vil du kunne gemme mere end 850 billeder.

- 11) Sp.: Hvorfor er der nogle af mine billeder, som Digital Photo Frame ikke viser? Sv.: Digitalkameraer tager billeder og gemmer dem i JPEG-format i henhold til branchestandarder. Digital Photo Frame er udviklet til at vise billeder i henhold til de samme branchestandarder. Nogle billeder, f.eks. internetbilleder, scannede billeder eller billeder i RAW-format fra professionelle kameraer, gemmes ikke i henhold til branchestandarder for kameraer og kan derfor ikke vises korrekt på Digital Photo Frame. Brug PC-programmer til at konvertere sådanne billeder til standard-JPEGformatet til Digital Photo Frame.
- 12) Digital Photo Frame er tændt, men systemet svarer ikke længere! Kontroller først, at systemet er korrekt tilsluttet. Brug derefter en spids genstand til at aktivere knappen Reset (Nulstil), der er placeret på siden af knappen til tænd/sluk på bagsiden for at gendanne systemet.

- Sp.: Hvorfor aktiveres Auto Off-status (Auto Fra) ikke på Digital Photo Frame, selvom jeg har indstillet den?
   Sv.: Kontroller først, at du har indstillet Current Time (Aktuelt klokkeslæt), Auto Off at (Auto Fra kl.) og Auto On at (Auto Til kl.) korrekt. Skærmen på Digital Photo Frame slukkes automatisk præcis på det angive Auto Off-tidspunkt. Hvis dette tidspunkt allerede er overskredet på den aktuelle dag, aktiveres Auto Off-status (Auto Fra) på det angivne tidspunkt næste dag.
- Sp.: Jeg forsøger at uploade billeder fra min PC direkte til Photo Frame ved hjælp af USB-forbindelsen, men jeg kan ikke få det til at fungere. Hvad kan jeg gøre?
   Sv.: Slut Photo Frame til PC'en, og placer billederne direkte under rodmappen på drevet på Photo Frame. Tag USB-kablet ud. Efter et par sekunder er alle billeder i rodmappen automatisk overført til Photo Frame, og rodmappen er tom. Bemærk, at denne handling ikke vedrører billeder i undermapperne.
- 15) Sp.: Jeg forsøger at uploade billeder fra min PC til et hukommelseskort, som jeg derefter sætter i Photo Frame. Men billederne vises ikke på Photo Frame. Hvad kan jeg gøre?

**Sv.:** Gem alle de billeder, du ønsker at uploade til Photo Frame, i rodmappen på hukommelseskortet. Sluk Photo Frame, isæt hukommelseskortet, og tænd Photo Frame igen. Efter et par sekunder er alle billederne i rodmappen på hukommelseskortet automatisk overført til Photo Frame. Rodmappen på hukommelseskortet tømmes IKKE efter denne handling. Bemærk, at denne handling ikke vedrører billeder i undermapperne.

Sp.: Understøtter Philips Photo Frame progressive JPEG?
 Sv.: Photo Frame understøtter billeder i formatet progressive JPEG, men visningen af diasshow kan være meget langsom

#### 7.1 Specifikationer

#### Billede/Skærm

- Effektivt betragtningsområde: 169,6 x 111,7 mm
- Opløsning: 800 x 480 pixel (betragtningsområde 680 x 480)
- Betragtningsvinkel: @ C/R > 10, 120° (vandret) / 110° (lodret)
- Levetid ved 50% lysstyrke: 20000 timer
- Lysstyrke: 300 cd/m<sup>2</sup>

#### Tilslutningsmuligheder

- USB: Til PC

#### Lagringsmedie

- Hukommelseskort: Compact Flash type I, Memory Stick, Memory Stick Pro, Multimedia Card, Secure Digital, xD-kort
- Indbygget hukommelseskapacitet: 110 til 150 billeder

#### Tilbehør

- Medfølgende tilbehør: AC-DC-adapter, brugervejledning og CD med PC-software, lynstartguide, samt USB-kabel, sæt til vægmontering

#### Dimensioner

- Dimensioner for sættet med stativ (B x H x D): 260 x 199 x 108 mm
- Vægt: 0,97 kg
- Temperaturområde (drift): 0°C til 45°C
- Temperaturområde (opbevaring): -20°C til 60°C

#### Strøm

- Strømforbrug: (Hvis systemet er tændt, og batteriet oplader) 12 W
- Driftstid på batteri: I\* time
- Batteriindikator: Oplader Blinker
- Strømindikator: Drift Blå
- Understøttet strømtype: Vekselstrøm, batteri
- Anden funktionalitet: Kompatibel med Kensington-lås

#### Funktionalitet

- Kortlæser: Indbygget (dobbelt)
- Understøttet billedformat: JPEG-billede (i DCF-struktur), op til 12 megapixel
- Understøttet placering: Landskab, Portræt, Automatisk billedretning
- Knapper og styringsmekanismer: 2 knapper, mini-joystick med navigation i 5 retninger
- Visninger: Hurtigt gennemsyn på fuld skærm, diasshow, hurtigt gennemsyn af miniaturebilleder
- Styring af albummer: Opret, slet, rediger, omdøb
- Billedredigering: Kopier, slet, roter, beskær, flyt
- Billedeffekter: Sort/hvid, rammer, Sepia
- Styring af diasshow: Opret diasshow, slet diasshow, omdøb diasshow
- Indstilling af diasshow: Collage, vilkårlig, rækkefølge, overgangseffekt
- Baggrundsfarve på skærm: Sort, hvid, grå

- Konfigurationsfunktioner: Justering af lysstyrke, sprog, status, Auto Til/Fra på hverdage/i weekender, Bip Til/Fra, indstilling af dato og klokkeslæt, aktivering/deaktivering af visning af ur, påmindelse om begivenhed med udsættelse, Fotokilde
- Systemstatus: Batteriniveau, firmwareversion, strømkilde, ledig hukommelse
- Status for tilsluttede medier: Tilsluttede medier, ledig hukommelse
- OSD-sprog: Engelsk, fransk, tysk, italiensk, japansk, russisk, kinesisk (forenklet), spansk
- Plug & Play-kompatibilitet: Windows 2000/XP eller nyere
- Lovmæssige godkendelser: BSMI, C-Tick, CCC, CE, FCC, GOST, PSB, UL, VCCI
- Justerbart stativ: Roterende, justerbar hældning
- Kan monteres på væggen / vise billeder i loftet: Klar til vægmontering
- Anden funktionalitet: Kompatibel med Kensington-lås

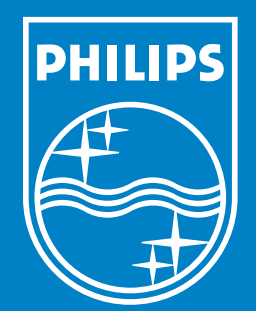

Specifications are subject to change without notice. Trademarks are the property of Koninklijke Philips Electronics N.V. or their respective owners 2006 © Koninklijke Philips Electronics N.V. All rights reserved.

www.philips.com